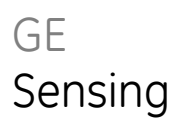

# FGA311

# Panametrics In Situ Flue Gas Oxygen Analyzer

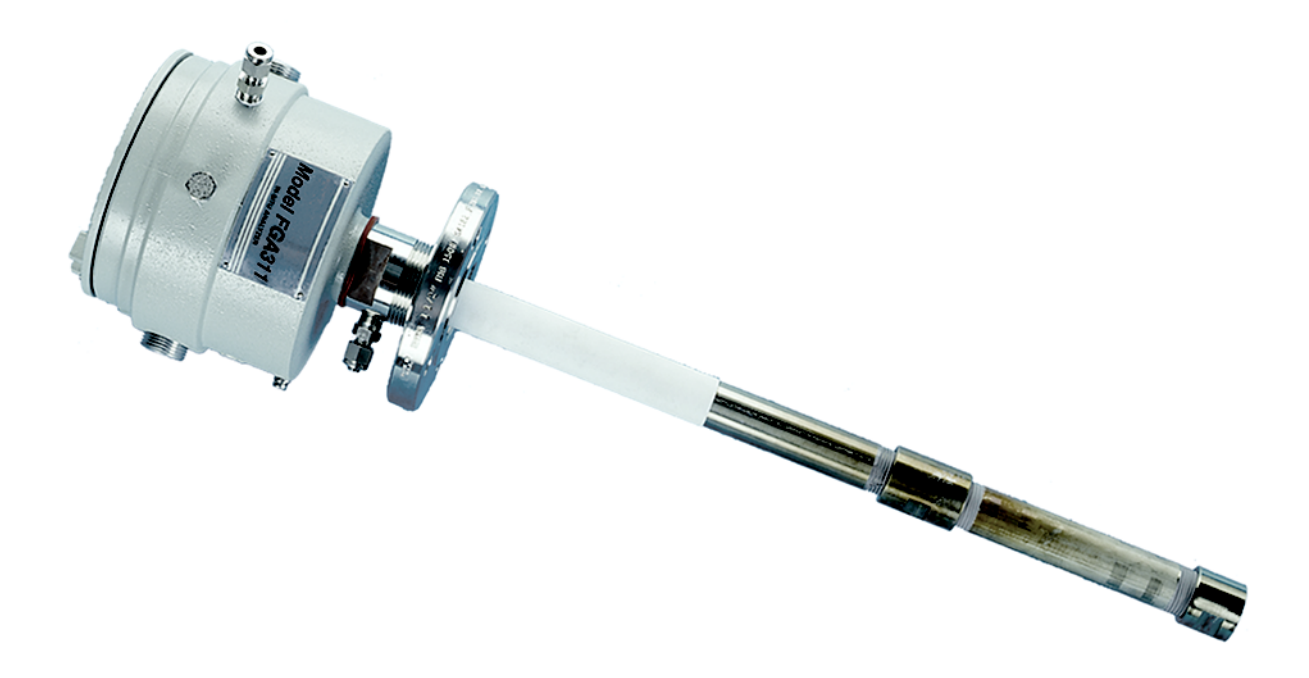

**User's Manual** 910-160C1 March 2006

The FGA 311 In Situ Flue Gas Analyzer is a GE Panametrics product. GE Panametrics has joined other GE high-technology sensing businesses under a new name—GE Industrial, Sensing.

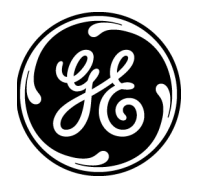

| Warranty      | Each instrument manufactured by GE Infrastructure Sensing, Inc. is<br>warranted to be free from defects in material and workmanship.<br>Liability under this warranty is limited to restoring the instrument to<br>normal operation or replacing the instrument, at the sole discretion of<br>GE Infrastructure Sensing, Inc. Fuses and batteries are specifically<br>excluded from any liability. This warranty is effective from the date of<br>delivery to the original purchaser. If GE Infrastructure Sensing, Inc.<br>determines that the equipment was defective, the warranty period is: |  |
|---------------|----------------------------------------------------------------------------------------------------|--|
|               | • one year for general electronic failures of the instrument                                                                                                    |  |
|               | • one year for mechanical failures of the sensor                                                                                                    |  |
|               | If GE Infrastructure Sensing, Inc. determines that the equipment was<br>damaged by misuse, improper installation, the use of unauthorized<br>replacement parts, or operating conditions outside the guidelines<br>specified by GE Infrastructure Sensing, Inc., the repairs are not<br>covered under this warranty.                                                                                                    |  |
|               | The warranties set forth herein are exclusive and are in lieu of<br>all other warranties whether statutory, express or implied<br>(including warranties of merchantability and fitness for a<br>particular purpose, and warranties arising from course of<br>dealing or usage or trade).                                                                                                    |  |
|               |                                                                                                    |  |
| Return Policy | If a GE Infrastructure Sensing, Inc. instrument malfunctions within the warranty period, the following procedure must be completed:                                                                                                    |  |
|               | 1. Notify GE Infrastructure Sensing, Inc., giving full details of the problem, and provide the model number and serial number of the instrument. If the nature of the problem indicates the need for factory service, GE Infrastructure Sensing, Inc. will issue a RETURN AUTHORIZATION number (RA), and shipping instructions for the return of the instrument to a service center will be provided.                                                                                                    |  |
|               | 2. If GE Infrastructure Sensing, Inc. instructs you to send your instrument to a service center, it must be shipped prepaid to the authorized repair station indicated in the shipping instructions.                                                                                                    |  |
|               | <b>3.</b> Upon receipt, GE Infrastructure Sensing, Inc. will evaluate the instrument to determine the cause of the malfunction.                                                                                                    |  |
|               | Then, one of the following courses of action will then be taken:                                                                                                    |  |
|               | <ul> <li>If the damage <u>is</u> covered under the terms of the warranty, the<br/>instrument will be repaired at no cost to the owner and returned.</li> </ul>                                                                                                    |  |
|               | • If GE Infrastructure Sensing, Inc. determines that the damage <u>is not</u> covered under the terms of the warranty, or if the warranty has expired, an estimate for the cost of the repairs at standard rates will be provided. Upon receipt of the owner's approval to proceed, the instrument will be repaired and returned.                                                                                                    |  |

## **Table of Contents**

#### Chapter 1: General Information

| ntroduction               | 1-1 |
|---------------------------|-----|
| Principles of Operation   | 1-3 |
| he Oxygen Sensor          | 1-3 |
| he Heater Control Circuit | 1-5 |

#### Chapter 2: Installation

| Introduction                            | 2-1 |
|-----------------------------------------|-----|
| Unpacking the Unit                      | 2-1 |
| Line Power Requirements                 | 2-2 |
| Selecting the Site                      | 2-2 |
| Mounting the Analyzer                   | 2-3 |
| Wiring the Analyzer.                    | 2-6 |
| Wiring the Line Power                   | 2-6 |
| Wiring the Control Signals.             | 2-8 |
| Factory Connections                     | 2-9 |
| Reference Air and Calibration Gas Lines | 2-9 |

#### Chapter 3: Operation and Programming

| Introduction                         |     |
|--------------------------------------|-----|
| Preventing Common Problems           |     |
| Powering Up                          |     |
| Taking Measurements                  | 3-3 |
| Data Records                         | 3-3 |
| Menu Map                             | 3-3 |
| Programming Options                  |     |
| Programming with Manual Switches     |     |
| Description of Switches and LEDs     |     |
| Manual Programming Instructions      |     |
| Programming from a Computer Terminal |     |
| RS232 Serial Port Settings           |     |
| The OPTS Menu                        | 3-9 |
| Trim Menu                            |     |
| Extra Menu                           |     |
|                                      |     |

#### Chapter 4: Calibration

| Introduction                          | 4-1 |
|---------------------------------------|-----|
| Recommended Calibration Gas           | 4-1 |
| Measuring the Calibration Response    | 4-2 |
| The Calibration Gas System            | 4-2 |
| Calibrating the Oxygen Sensor         | 4-4 |
| Calibrating with the Manual Switches. | 4-4 |
| Calibrating with a PC Connection      | 4-5 |
| Resume Operation                      | 4-6 |

## Table of Contents (cont.)

#### Chapter 5: Troubleshooting

| Introduction                                         |      |
|------------------------------------------------------|------|
| Troubleshooting Guide                                |      |
| Sensor/Heater Wiring                                 |      |
| Temperature Problems                                 |      |
| ER2 Error Code                                       |      |
| ER3 Error Code                                       |      |
| ER4 Error Code                                       |      |
| Output Problems                                      |      |
| All Outputs Inactive                                 |      |
| No RS232 Output                                      | 5-8  |
| Oxygen Reading Problems                              |      |
| ER1 Error Code                                       |      |
| Oxygen Percentage Always Reads 20.93                 |      |
| Oxygen Percentage Unchanged for more than 15 Minutes |      |
| Oxygen Reading Lower Than Expected                   |      |
| Oxygen Reading Higher Than Expected                  | 5-11 |

#### Chapter 6: Service and Maintenance

| Introduction                              | 6-1  |
|-------------------------------------------|------|
| Probe Tip Replacement                     | 6-1  |
| Cover Removal and Reinstallation          | 6-2  |
| Fuse Replacement                          | 6-3  |
| Sensor/Heater Sub-Assembly Replacement    | 6-5  |
| Removing the Sensor/Heater Sub-Assembly   | 6-5  |
| Installing the Sensor/Heater Sub-Assembly |      |
| Printed Circuit Board Replacement         | 6-7  |
| Removing the Printed Circuit Board        |      |
| Installing the Printed Circuit Board      | 6-8  |
| EPROM Replacement                         | 6-9  |
| Spare Parts List                          | 6-11 |

#### **Chapter 7: Specifications**

| Performance | 7-1 |
|-------------|-----|
| Operation   | 7-1 |
| Functional  | 7-2 |
| Physical    | 7-2 |

#### Appendix A: The Nernst Equation

| Introduction            | A-1 |
|-------------------------|-----|
| Equilibrium Conditions. | A-1 |
| The FGA 311             | A-2 |

## Table of Contents (cont.)

#### Appendix B: FGA 311 Drawings

#### Appendix C: CE Mark Compliance

| Overview       | C-1 |
|----------------|-----|
| EMC Compliance | C-1 |
| LVD Directive  | C-1 |

#### Appendix D: Data Records

| General Information       | D-1 |
|---------------------------|-----|
| User Settings             | D-1 |
| Test and Calibration Data | D-2 |
| Service Record            | D-3 |

Chapter 1

# **General Information**

| Introduction               | 1-1 |
|----------------------------|-----|
| Principles of Operation    | 1-3 |
| The Oxygen Sensor          | 1-3 |
| The Heater Control Circuit | 1-5 |

#### Introduction

The FGA 311 In Situ Flue Gas Oxygen Transmitter monitors the combustion efficiency of a boiler or furnace by measuring the percentage of oxygen in the flue gases. This self-contained instrument is installed so that its zirconium oxide oxygen sensor is located directly in the stream of the flue gases. The measurements may be recorded via the built-in 4-20 mA output or transmitted to a computer terminal via the built-in RS232 interface.

The FGA 311 is available with either the standard *weatherproof* enclosure or the optional *explosion-proof* enclosure, as shown in Figure 1-1 on page 1-2. However, the operation and the internal components are the same for both configurations.

The FGA 311 consists of the following sub-assemblies:

- An aluminum *enclosure*, which includes a breather port, the unit's mounting threads, a calibration gas connection and a reference air connection. In addition, the enclosure houses the printed circuit board and provides two ports for electrical conduit or cable glands.
- All of the electrical components, including the replaceable fuse, are mounted on the *printed circuit board* (PCB). All electrical connections for the line power, 4-20 mA recorder output and RS232 interface are made to the PCB.
- A probe assembly that extends into the flue gas stream.
- A *heater sub-assembly* that maintains the oxygen sensor at the proper operating temperature for efficient operation.
- A zirconium oxide *oxygen sensor* to measure the percentage of oxygen in the flue gases.
- A *filter assembly* that protects the oxygen sensor from particulates in the flue gas stream.

The FGA 311 has been designed to permit troubleshooting, maintenance and adjustment of the instrument without removing the unit from the flue.

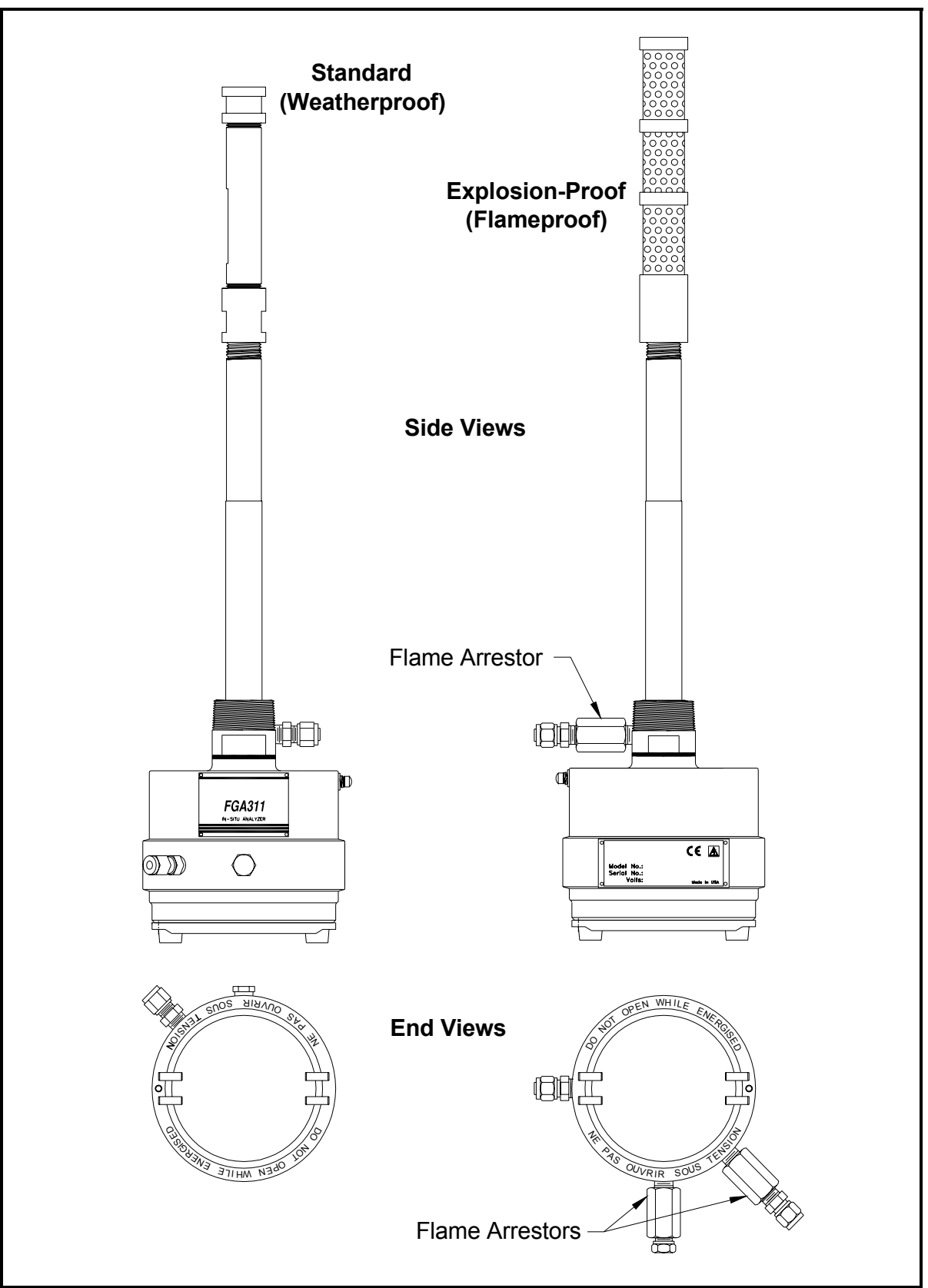

Figure 1-1: The FGA 311 Enclosures

| Principles of Operation | In an ideal combustion process, a precise ratio of air to fuel is burned<br>efficiently to yield only heat, water vapor, and carbon dioxide.<br>However, because of burner aging, imperfect air to fuel mixtures,<br>variable firing rates and/or inaccurate ignition timing, this situation<br>rarely happens.                                                                                                    |
|-------------------------|----------------------------------------------------------------------------------------------------|
|                         | A sure sign of a less than ideal combustion process is the presence of excess oxygen in the flue gases. The level of this excess oxygen is easily monitored with the FGA 311 In Situ Flue Gas Oxygen Transmitter, and the information can then be used to make the necessary adjustments to improve the efficiency of the combustion process. The following two major components are included in the FGA 311 analyzer: |
|                         | • a zirconium oxide oxygen sensor                                                                                                    |
|                         | • a loop-controlled heater circuit                                                                                                    |
|                         | These components are described in the sections that follow.                                                                                                    |
| The Oxygen Sensor       | The inside and outside of the zirconium oxide oxygen sensor are<br>coated with a porous platinum catalyst, forming two electrodes. Flue<br>gases flow past the outside of the sensor, while atmospheric air<br>circulates freely on the inside of the sensor. The atmospheric air is<br>used as the reference gas for the oxygen measurements. See the<br>oxygen sensor sub-assembly shown in Figure 1-2 below.        |
|                         | At the normal operating temperature (650° to 1100°C) of the sensor, the oxygen molecules in the atmospheric reference air (20.93% oxygen) are electrochemically reduced at the inner electrode. The resulting oxygen ions seek an equilibrium with the lower oxygen concentration on the sample gas side of the sensor, by migrating through the porous ceramic toward the outer electrode.                            |

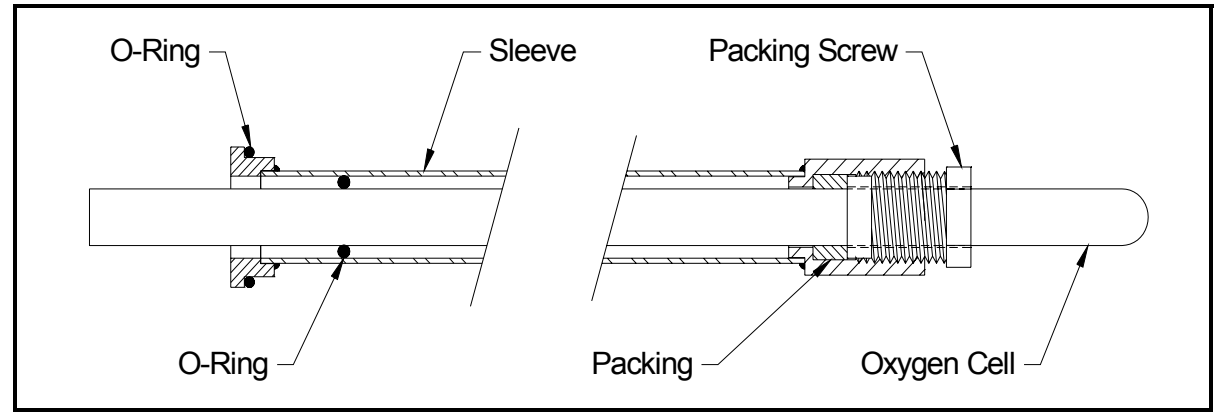

Figure 1-2: The FGA 311 Oxygen Sensor

#### The Oxygen Sensor (cont.)

At the outer electrode, the oxygen ions give up their extra electrons and revert to oxygen molecules, before being swept away by the flue gas stream. This exchange of electrons at the electrodes generates a voltage gradient across the sensor. See Figure 1-3 below.

The lower the concentration of oxygen in the flue gases, the greater the rate of ion migration through the ceramic and the higher the resulting voltage gradient across the sensor. In fact, the sensor's voltage output rises logarithmically as the percentage of oxygen in the flue gases decreases. This enables the FGA 311 to accurately measure very small levels of oxygen in the flue gases.

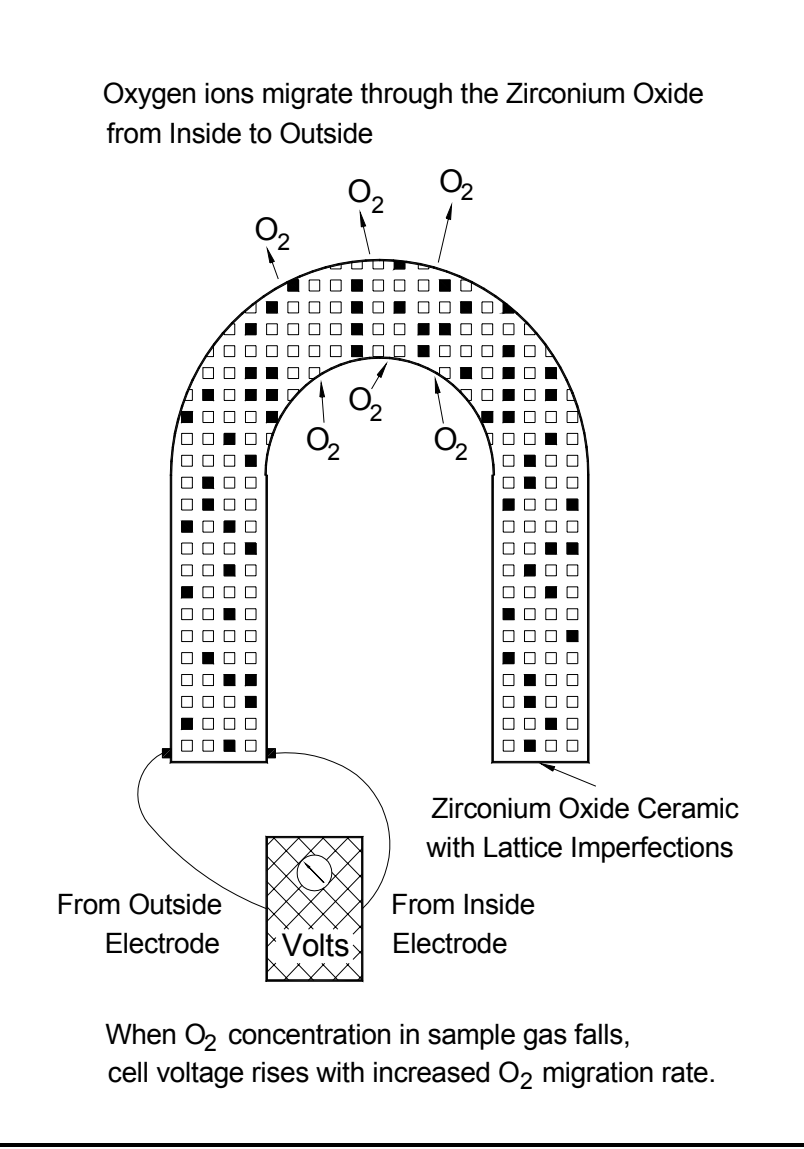

Figure 1-3: Oxygen Migration Through the Sensor

#### The Heater Control Circuit

The oxygen sensor temperature in the FGA 311 is maintained by a heater, which is part of a complex temperature control loop. This circuit constantly monitors the oxygen sensor temperature, compares it to the set point temperature (700°C), and turns the heater ON or OFF accordingly. The specific type of control circuit used is called a Proportional Integral Derivative (**PID**) loop, because of the three adjustable parameters involved:

- **Proportional Band:** Because the system cannot respond instantaneously to temperature changes, the actual temperature of the oxygen sensor oscillates about the set point. In general, increasing the proportional band reduces the magnitude of these temperature oscillations.
- Integral Action: A consequence of increasing the proportional band is the introduction of an offset between the set point and the control point. The integral portion of the control loop acts to move the control point back toward the set point within a specified period of time. Thus, decreasing this integration time reduces the offset more quickly.
- **Derivative Action:** The derivative portion of the control loop applies a corrective signal based on the rate at which the actual temperature is approaching the set point. In effect, the derivative action reduces overshoot by counteracting the control signal produced by the proportional and integral parameters.

The heater control circuit is configured at the factory for optimum performance. Because of the strong interaction between the three parameters involved, properly setting up the PID loop is a very complex matter. As a result, randomly changing the P, I and/or O parameters can seriously degrade the performance of the FGA 311.

**IMPORTANT:** Always contact the factory before attempting to change the default P, I and/or O values.

Chapter 2

# Installation

| Introduction                            | . 2-1 |
|-----------------------------------------|-------|
| Unpacking the Unit                      | . 2-1 |
| Line Power Requirements                 | . 2-2 |
| Selecting the Site                      | . 2-2 |
| Mounting the Analyzer                   | . 2-3 |
| Wiring the Analyzer                     | . 2-6 |
| Reference Air and Calibration Gas Lines | . 2-9 |

| Introduction       | This chapter gives directions for the proper installation and wirin the FGA 311. The following specific topics are included:                                                                                                    |  |  |
|--------------------|----------------------------------------------------------------------------------------------------|--|--|
|                    | • unpacking the unit                                                                                                    |  |  |
|                    | • selecting the site                                                                                                    |  |  |
|                    | • mounting the analyzer                                                                                                    |  |  |
|                    | • wiring the analyzer                                                                                                    |  |  |
|                    | !WARNING!<br>To ensure safe operation of the FGA 311, it must be<br>installed and operated as described in this manual. In<br>addition, be sure to follow all applicable local safety codes<br>and regulations for installing electrical equipment.                                 |  |  |
| Unpacking the Unit | Remove the analyzer from its shipping container and make sure that<br>all items on the packing slip have been received. If anything is<br>missing, contact the factory immediately. The analyzer, as shown in<br>Figure 2-1 below, is shipped fully assembled and ready to install. |  |  |
|                    | Caution!                                                                                                    |  |  |

When unpacking the analyzer, be careful not to damage the probe. It is covered with a porous ceramic filter that will easily crack if it is knocked against a hard surface.

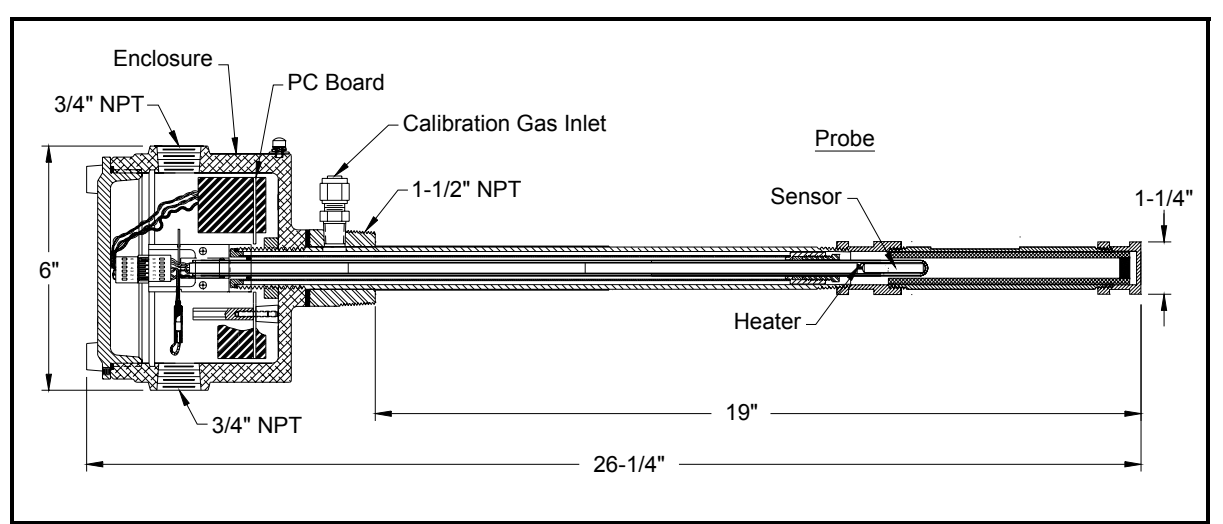

Figure 2-1: The FGA 311 In Situ Flue Gas Analyzer

| Line Power Requirements | <ul> <li>Each FGA 311 analyzer is factory-configured for the proper line voltage, as specified at the time of purchase. The available options include the following:</li> <li>Japan = 100 VAC</li> <li>U.S.A. = 110/120 VAC</li> <li>Europe = 220 VAC</li> <li>Australia = 240 VAC</li> </ul>                                                                                                    |  |
|-------------------------|----------------------------------------------------------------------------------------------------|--|
|                         |                                                                                                    |  |
|                         | <b>Caution!</b><br>To change the line voltage to the unit, contact the factory<br>for instructions. DO NOT make such a change without first<br>obtaining proper instructions.                                                                                                    |  |
| Selecting the Site      | Environmental and installation factors should already have been discussed with a GE Sensing applications engineer or field sales person before the FGA 311 arrives. The analyzer must be installed either in a furnace or boiler wall or in a flue duct. Ideally, the end of the probe assembly should extend approximately 1 ft (30.5 cm) into the flue gas stream. Also, the analyzer should be positioned so that the probe holes are on the downstream side of the probe (see Figure 2-2 on page 2-4). |  |
|                         | • For <i>furnaces</i> , locate the analyzer close to the combustion zone, typically within the radiant section and always before the convection section. Make sure that the probe's maximum operating temperature is not exceeded and that the probe is not situated in a non-homogeneous flue gas mixture.                                                                                                    |  |
|                         | <b>IMPORTANT:</b> If the ambient temperature in the vicinity of the probe can exceed $650 ^{\circ}C (1202 ^{\circ}F)$ , a high temperature probe assembly is required.                                                                                                    |  |
|                         | • For <i>boilers</i> , locate the analyzer downstream of the heat exchanger and just before the economizer air heater, if one is installed. The analyzer should not be placed downstream of any air heater, because of possible air leaks that can cause inaccurate readings.                                                                                                    |  |
|                         | In general, the sample point should be an area of <i>high turbulence</i> , which will ensure a good homogeneous mixture of the flue gases. Conditions to be avoided would include <i>air leaks</i> upstream of the sample point and <i>dead spaces</i> in the vicinity of the sample point.                                                                                                    |  |

**Mounting the Analyzer** The FGA 311 has integral male 1-1/2" NPT mounting threads. This permits a flange to be threaded onto the analyzer, and the resulting assembly is then bolted to a mating flange on the furnace/boiler wall or flue duct.

**Note:** For installations where the FGA 311 may be exposed to water or other fluids, install the unit with the breather (see Figure 2-2 on page 2-4) facing downward.

> Do not use any thread sealant during the installation. Upon heating, Teflon tape will melt and other sealants may emit gases that interfere with the oxygen readings.

Carefully follow the instructions on page 2-5 to mount the FGA 311 In Situ Flue Gas Oxygen Transmitter. The unit may be mounted in either a horizontal or vertical orientation.

**IMPORTANT:** Direct mounting of the FGA 311 into a threaded hole using its mounting threads is <u>not</u> recommended. Always use a mounting flange.

To prepare the installation site for mounting the analyzer, complete the following preliminary steps:

- **1.** Fasten a short section of pipe having at least a 2" inside diameter into the process wall.
- **IMPORTANT:** Make sure that the pipe is long enough to permit installation of the flange mounting hardware and that the flange is oriented with its bolt holes straddling the vertical and horizontal center lines.
- **2.** Weld a mating flange onto the end of the pipe, as shown in Figure 2-2 on page 2-4.
- **Note:** Standard available factory options include 3"-300 lb ANSI, 4"-150 lb ANSI and DN80 PN16 mounting flanges. A separate mating flange can also be supplied with the unit.

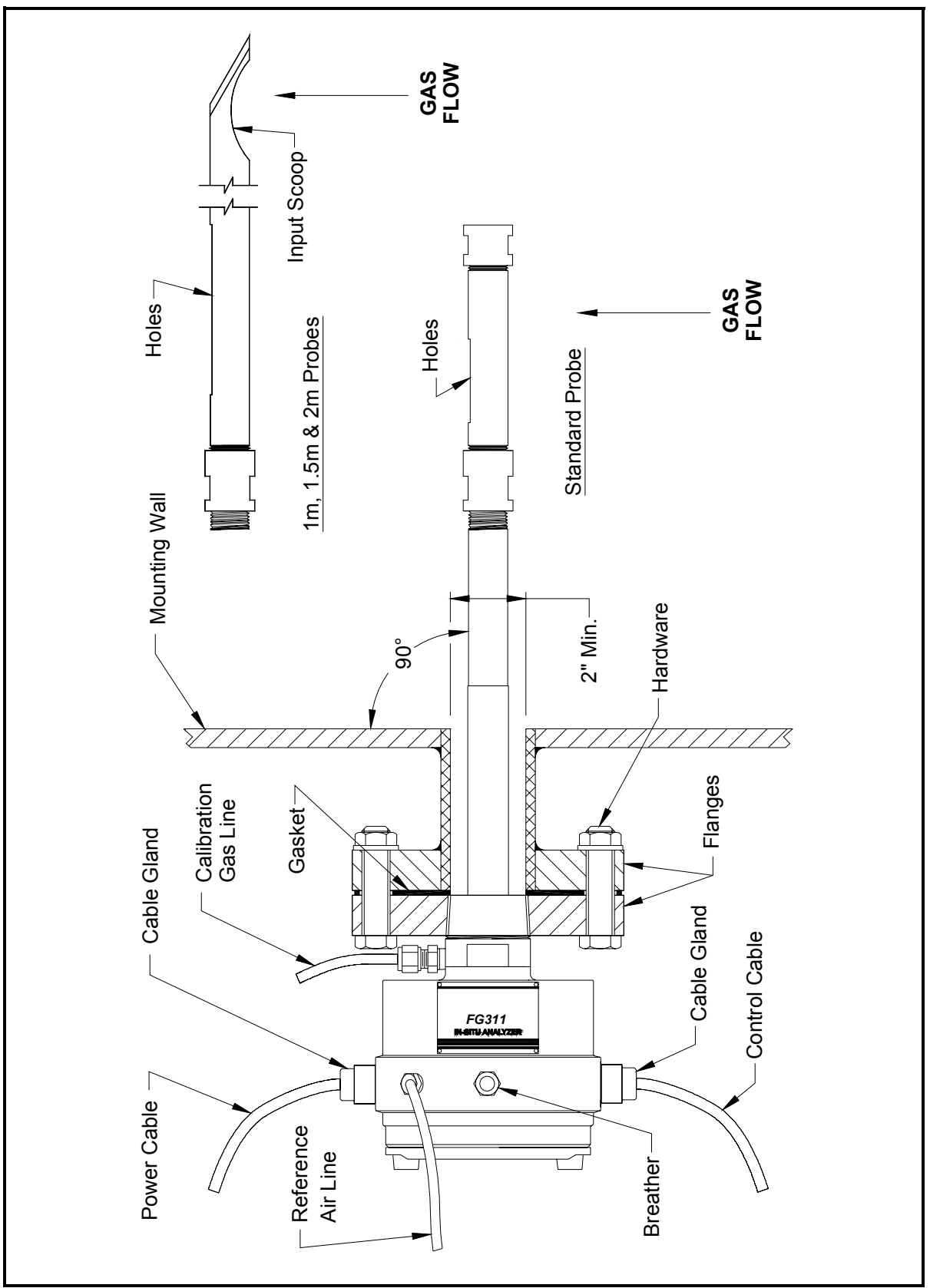

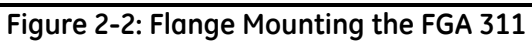

| Mounting the Analyzer<br>(cont.) | Before mounting the FGA 311 analyzer assembly onto the matin<br>flange, mark the enclosure in line with the probe holes. Then,<br>complete the following steps: |  |
|----------------------------------|----------------------------------------------------------------------------------------------------|--|
|                                  | <b>IMPORTANT:</b> The probe holes must be positioned on the                                                                                                    |  |

downstream side of the probe. See Figure 2-2 on page 2-4 for the proper orientation.

**1.** Slide the gasket over the probe assembly and up against the mounting flange on the analyzer.

**Note:** *Be sure to use a suitable high temperature gasket for this application.* 

- **2.** Orient the analyzer so the probe holes are properly positioned on the downstream side of the probe, and slide the probe through the hole in the mounting wall until the two flanges meet.
- **3.** Secure the analyzer in place by fitting bolts into the matching flange mounting holes and fastening the bolts with nuts and washers. Make sure that the gasket is properly positioned between the two flanges.

This completes the mounting of the FGA 311. The required external connections are discussed in the following sections.

| Wiring the Analyzer   | Connect the power and control signal wiring as described below and<br>as shown in Figure 2-3 on page 2-7, which shows the printed circuit<br>board mounted within the open FGA 311 enclosure. The necessary<br>connectors are supplied with the unit, and they are plugged into the<br>mating connectors on the printed circuit board prior to shipment. DO<br>NOT power up the unit until instructed to do so! |  |  |
|-----------------------|----------------------------------------------------------------------------------------------------|--|--|
|                       | <b>ATTENTION EUROPEAN CUSTOMERS!</b><br>In order to meet CE Mark requirements, all electrical cables<br>must be installed as described in Appendix C, <i>CE Mark</i><br><i>Compliance</i> .                                                                                                    |  |  |
| Wiring the Line Power | Use one of the 3/4" NPT connections on the enclosure for installation<br>of the power cable gland or conduit. The FGA 311 has been preset at<br>the factory for the line voltage specified at the time of purchase.<br>Never connect a different line voltage to the unit without first<br>obtaining instructions from the factory.                                                                             |  |  |
|                       | !WARNING!<br>Improper connection of the power line or connection to the<br>wrong voltage may result in an electrical hazard.                                                                                                    |  |  |
|                       | <b>Note:</b> For compliance with the European Union's Low Voltage<br>Directive (73/23/EEC), this unit requires an external power<br>disconnect device such as a switch or circuit breaker. The<br>disconnect device must be marked as such, clearly visible,<br>directly accessible, and located within 1.8 m (6 ft) of the<br>FGA 311.                                                                         |  |  |
|                       | The FGA 311 is designed to comply with the LVD Directive<br>per the requirements of EN 61010 with the following<br>exception: The 230 VAC unit passes with a test voltage of<br>1,800 VAC. (Refer to Table D.10 of Annex D in EN 61010.)                                                                                                    |  |  |
|                       | Connect the line power to terminal block TB1, as shown in Figure 2-3 on page 2-7, by completing the following steps:                                                                                                    |  |  |
|                       | <b>1.</b> Connect the LINE (black) lead to pin #1 on TB1.                                                                                                    |  |  |
|                       | <b>2.</b> Connect the NEUTRAL (white) lead to pin #2 on TB1.                                                                                                    |  |  |
|                       | <b>3.</b> Connect the GROUND (green) lead to the earth ground screw inside the enclosure.                                                                                                    |  |  |
|                       | Proceed to the next section to wire the control signals.                                                                                                    |  |  |

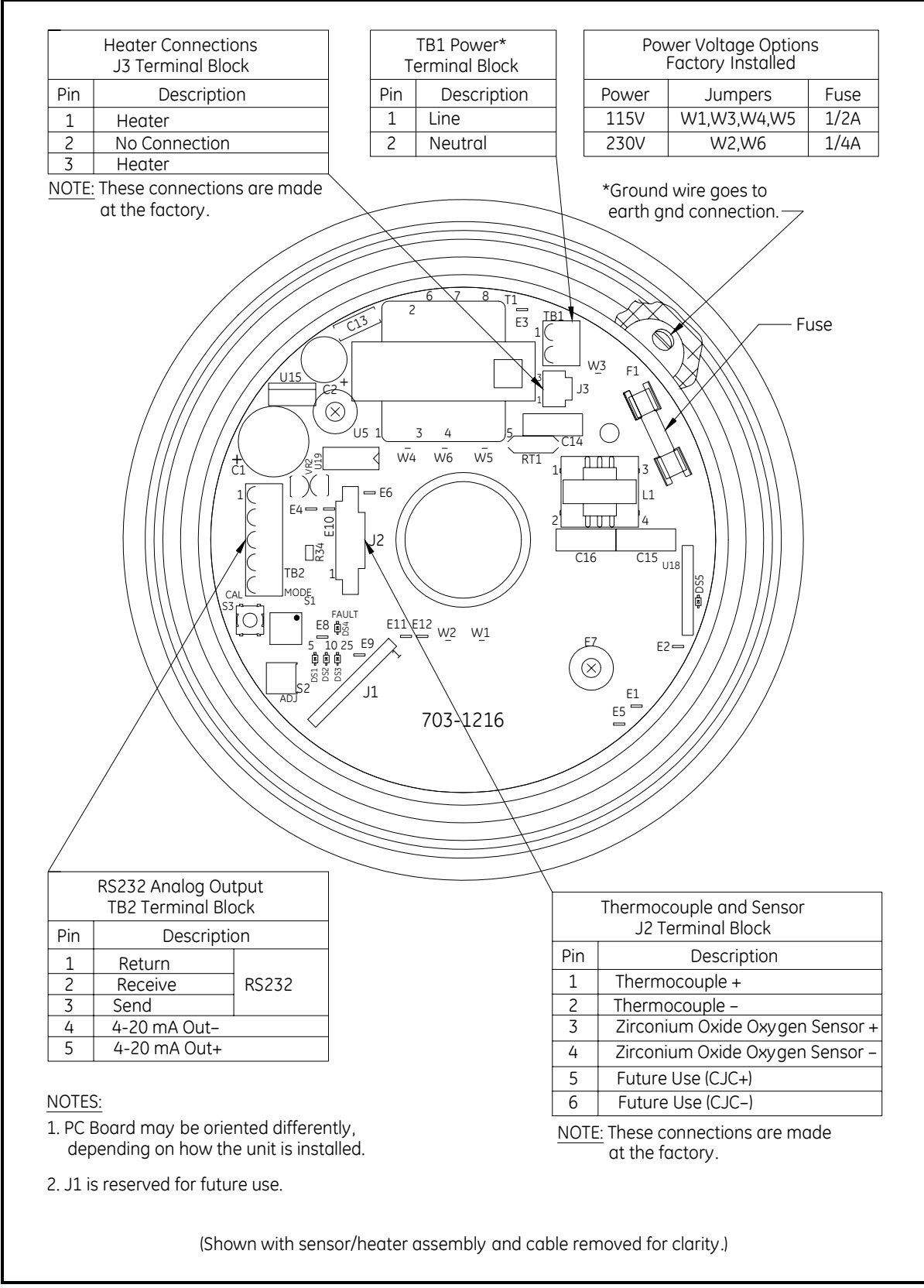

Figure 2-3: Connections to the FGA 311 PC Board

Wiring the Control Signals Use the remaining 3/4" NPT port on the FGA 311 enclosure for connecting the control cable gland or conduit. For cable runs of less than 5 m (16.4 ft), standard twisted pair cable may used for these connections. However, shielded cable should be used for longer cable lengths and/or for CE Mark compliance.

**IMPORTANT:** This symbol indicates Caution - risk of electric shock:

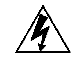

The control signal connections are made to the printed circuit board on terminal block TB2, as shown in Figure 2-3 on page 2-7. To make the necessary connections, complete the following steps:

- 1. Connect the RS232 serial port leads to TB2 as follows:
- **Note:** The serial port connection should be made with a GE Sensing #704-668 cable assembly or its equivalent. To assemble an equivalent cable, refer to Figure B-6 in Appendix B of this manual.
  - **a.** Connect the Ground lead (the <u>green</u> wire from pin #5 of the DB9 connector on the PC) to pin #1.
  - **b.** Connect the Receive lead (the red wire from pin #2 of the DB9 connector on the PC) to pin #2.
  - **c.** Connect the Transmit lead (the white wire from pin #3 of the DB9 connector on the PC) to pin #3.
- 2. Connect the 4-20 mA analog output leads to TB2 as follows:
  - a. Connect the 4-20 mA Return (-) lead to pin #4.
  - **b.** Connect the 4-20 mA Signal (+) lead to pin #5.

Proceed to the next section for a description of the internal, factoryinstalled wiring.

| Factory Connections                        | In addition to the user connections described above, the following connections are made at the factory to terminal blocks J2 and J3.                                                                                                    |  |
|--------------------------------------------|----------------------------------------------------------------------------------------------------|--|
|                                            | • Thermocouple connections to J2 on pins #1 (+) and #2 (-).                                                                                                    |  |
|                                            | • Oxygen sensor connections to J2 on pins #3 (+) and #4 (-).                                                                                                    |  |
|                                            | • Heater connections to J3 on pins #1 and #3.                                                                                                    |  |
|                                            | For reference purposes only, these factory connections are shown in Figure 2-3 on page 2-7.                                                                                                    |  |
| Reference Air and<br>Calibration Gas Lines | During normal operation, the FGA 311 requires a constant supply of a reference air for the zirconium oxide oxygen sensor. The recommended gas for this purpose is instrument air (containing 20.93% oxygen) at a flow rate of 20-50 cc/min. Connect this gas supply, with 1/4" tubing, to the 1/4" compression fitting provided. Refer to Figure 2-4 on page 2-10 for the location of this connector. |  |
|                                            | Also, a separate gas supply is required for calibration of the instrument. This line should be connected, with 1/4" tubing, to the remaining 1/4" compression fitting on the FGA 311. See Figure 2-4 on page 2-10 for the location of this connector.                                                                                                    |  |
|                                            | <b>Note:</b> The calibration gas port must remain capped, if no permanent plumbing is attached. See Chapter 4, Calibration, for a discussion of the recommended calibration gases and procedures.                                                                                                    |  |
|                                            | In addition to the basic reference air and calibration gas lines, a variety of ancillary equipment is recommended. A typical system that will ensure efficient and reliable operation of the FGA 311 is illustrated in Figure 2-4 on page 2-10.                                                                                                    |  |

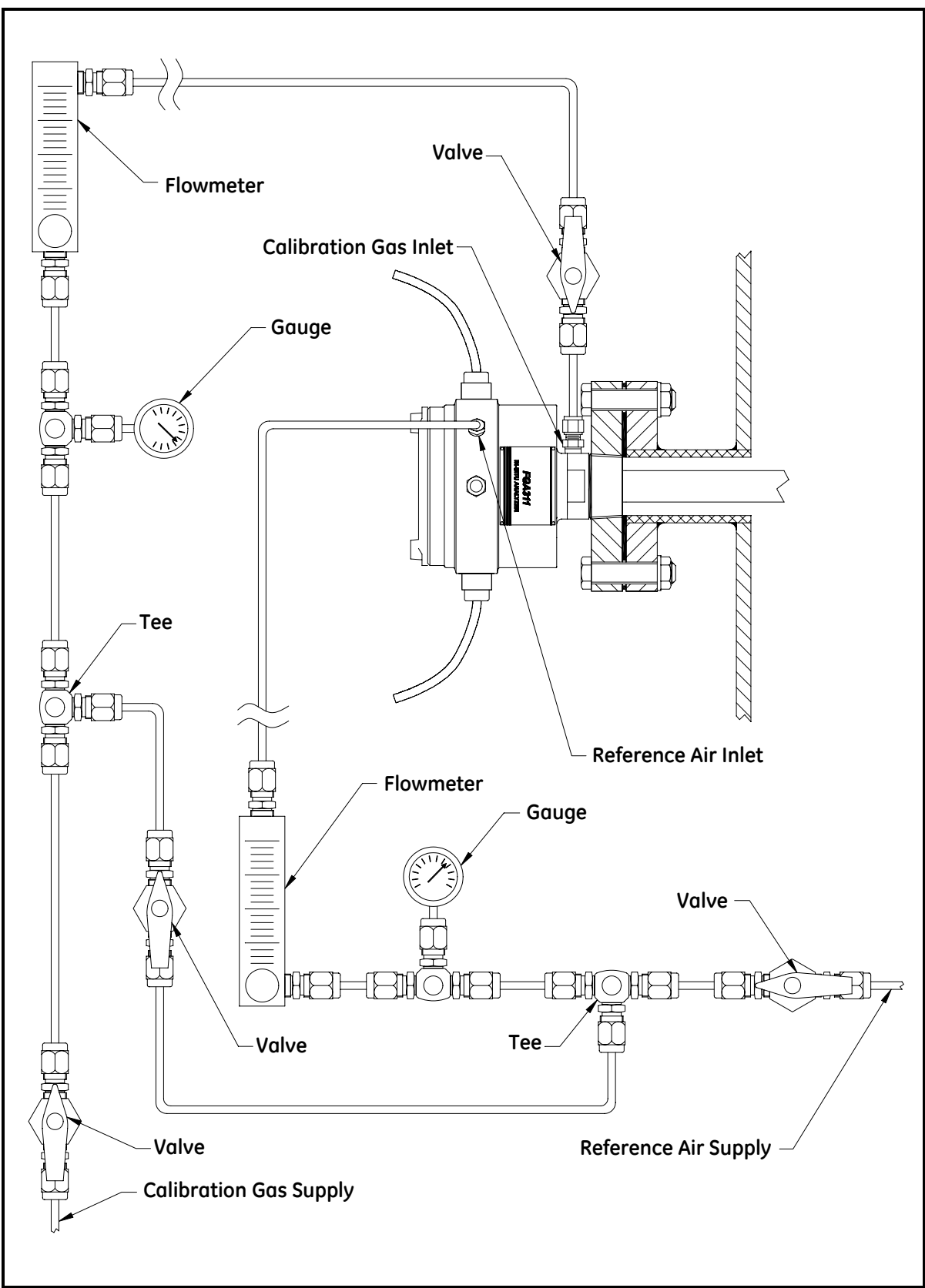

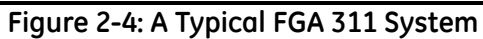

Chapter 3

# Operation and Programming

| Introduction                         | 3-1 |
|--------------------------------------|-----|
| Preventing Common Problems           | 3-1 |
| Powering Up                          | 3-2 |
| Taking Measurements                  | 3-3 |
| Data Records                         | 3-3 |
| Menu Map                             | 3-3 |
| Programming Options                  | 3-3 |
| Programming with Manual Switches     | 3-4 |
| Programming from a Computer Terminal | 3-8 |

#### Introduction

Since the FGA 311 In Situ Flue Gas Oxygen Transmitter is a monitoring device, operation of the installed analyzer is simple. Once it has been properly installed and set up, it will simply begin taking readings. However, the analyzer should be allowed to warm up for at least one hour (three hours if possible) prior to use. See Chapter 2, *Installation*, if all of the required installation requirements have not yet been completed.

Calibration of the unit should be checked once or twice a week for the first month of operation and once every 2-3 months thereafter. See Chapter 4, *Calibration*, for the correct procedures.

#### WARNING! To ensure safe operation of the FGA 311, it must be installed and operated as described in this manual. In addition, be sure to follow all applicable local safety codes and regulations for installing electrical equipment

Preventing Common<br/>ProblemsBecause of the extreme conditions in monitoring flue gases and the<br/>complexity of the FGA 311's measurement techniques, some simple<br/>precautions should be taken with the instrument. Failure to observe<br/>these basic procedures can lead to operational difficulties.<br/>Compliance with the following instructions will help to eliminate<br/>such common problems:

- Do not use pipe thread compounds on any part of the FGA 311. Many pipe thread compounds emit combustible vapors that may cause inaccurate readings.
- Do not handle the sensor assembly any more than is absolutely necessary. Although some scratches on the platinum electrode can be tolerated, rubbing the coating should be avoided. Also, the transfer of skin oils to the electrode can cause erroneous readings.
- Scrubbing the sensor while washing it or washing a hot sensor can damage or destroy it. Clean the sensor only by rinsing it with clean water, after the sensor has cooled.
- Installing a cold probe assembly into a hot flue gas stream can cause damage to the filter and/or sensor. Always allow the probe assembly to gradually heat up to normal operating temperature, before subjecting it to hot flue gases.

If any problems not covered in this manual are encountered, contact a GE Sensing representative for assistance.

| Powering Up | Before powering up the unit, start the flow of reference air. Be sure that the reference air source is connected to the correct port, as shown in Figure 2-4 on page 2-9. As stated in Chapter 2, <i>Installation</i> , the recommended reference air is instrument air (20.93% oxygen) at a flow rate of 20-50 cc/min.       |
|-------------|----------------------------------------------------------------------------------------------------|
|             | <b>Note:</b> The zirconium oxide oxygen sensor can not provide accurate readings without a known oxygen percentage on the reference side of the cell. Allow the reference air to flow for at least five minutes prior to operation.                                                                                           |
|             | Power may now be applied to the unit. Since the FGA 311 does not<br>have its own power switch, the main disconnect must be used to<br>power the analyzer on. Simply place this switch in the ON position,<br>and allow the analyzer to warm up for at least one hour (three hours if<br>possible) before taking any readings. |
|             | <b>Note:</b> For compliance with the European Union's Low Voltage Directive (73/23/EEC), this unit requires an external power disconnect device such as a switch or circuit breaker. The disconnect device must be marked as such, clearly visible, directly accessible, and located within 1.8 m (6 ft) of the FGA 311.      |
|             | The FGA 311 is designed to comply with the LVD Directive<br>per the requirements of EN 61010 with the following<br>exception: The 230 VAC unit passes with a test voltage of<br>1,800 VAC. (Refer to Table D.10 of Annex D in EN 61010.)                                                                                      |
|             | The red fault light (DS4) and one of the green oxygen range indicators (DS1, DS2 or DS3) on the printed circuit board will blink until the FGA 311 has reached its normal operating temperature of 700 °C. Then, the fault light will go out and the range indicator will glow steadily.                                      |

**Taking Measurements**After the FGA 311 has warmed up, the voltage output of the<br/>zirconium oxide oxygen sensor will vary logarithmically with the<br/>oxygen concentration in the flue gases, according to the Nernst<br/>equation (see Appendix A, *The Nernst Equation*, for details):

$$E(mV) = 48.274 \bullet \log\left[\frac{20.93}{\%O_2}\right]$$
(3-1)

In Equation 3-1 above, "E" is the voltage in millivolts generated by the sensor at an operating temperature of 700 °C.

The built-in thermocouple temperature sensor in the FGA 311 automatically adjusts the constant used in the Nernst equation to reflect the precise actual temperature of the oxygen sensor. In addition, the non-linear output voltage signal generated by the oxygen sensor is internally converted into a linear 4-20 mA output current signal, which is sent to pins 4 and 5 of terminal block TB2. The 4-20 mA current range corresponds to a flue gas oxygen range of 0% to the programmed  $O_2$  range (5, 10 or 25%). By connecting a digital ammeter or a recording device to these terminals, the oxygen content of the flue gases may be continuously monitored.

**Data Records** Appendix D, *Data Records*, at the back of this manual provides several tables for entering all of the relevant data pertaining to the installation and programming of the FGA 311. Be sure to maintain the accuracy of this data on a regular basis. In the event of problems with the unit, the data records may provide valuable information to assist in the troubleshooting procedure.

Menu MapA complete menu map of the FGA 311's built-in software is shown in<br/>Figure 3-3 on page 3-22. Refer to this figure as needed to supplement<br/>the step-by-step programming instructions that follow.

# **Programming Options** The following two methods for programming the FGA 311 In Situ Flue Gas Oxygen Transmitter may be used to navigate through the *User Program*:

- manual *switches*, which are located inside the enclosure, on the analyzer's printed circuit board
- a *terminal* or *computer*, utilizing the unit's built-in RS232 serial interface
- **Note:** *The entire* EXTRA *menu is not accessible via the manual programming switches.*

#### Programming with Manual Switches

Manual programming of the FGA 311 is accomplished with a series of switches and LEDs located on the printed circuit board. These components, which are shown in Figure 3-1 below, may be accessed by removing the cover from the FGA 311.

Although the menu map shown in Figure 3-3 on page 3-22 does apply to both the manual programming mode and the RS232 programming mode, some of the programming options are not available via the manual switches. Specifically, the entire EXTRA menu can not accessed via the PC board switches.

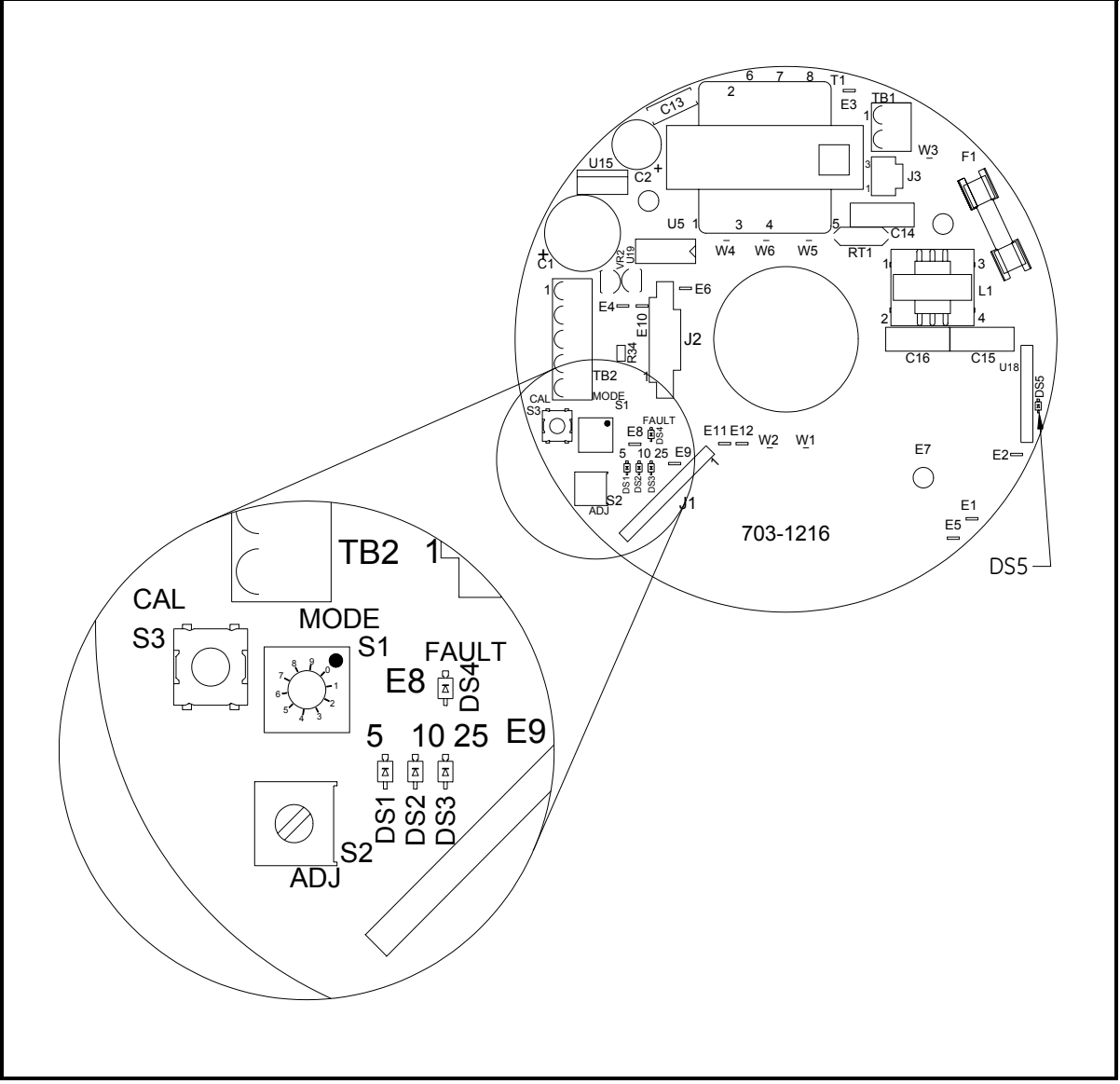

Figure 3-1: Circuit Board Switches and LEDs

# Description of Switches and LEDs

The following switches and lights will be found on the printed circuit board of the FGA 311:

- MODE Switch S1: a 10-position rotary switch that is used to select the desired menu option.
- ADJ Switch S2: a rotary encoder switch used to adjust the value of numeric menu options selected with Switch S1.
- CAL Switch S3: a push-button switch used to enter and exit programming mode and to confirm the programming option set with Switch S1.
- **DS1-DS3:** three green LEDs that are used to indicate the selected oxygen range setting.
- **DS4:** a red LED that is used as a fault indicator.
- **DS5:** a yellow LED that indicates the heater duty cycle.

The specific menu options that may be selected with the 10-position rotary **MODE Switch S1** are listed in Table 3-1 below.

| Switch Position | Menu Option  |
|-----------------|--------------|
| 0               | TST          |
| 1               | AIR          |
| 2               | GAS          |
| 3               | RNG          |
| 4               | TRIM_O2 4mA  |
| 5               | TRIM_O2 20mA |
| 6               | Not Used     |
| 7               | Not Used     |
| 8               | Not Used     |
| 9               | Not Used     |

Table 3-1: MODE Switch S1 Positions

**Note:** Only six of the ten positions on Switch S1 (0-5) are currently active. Positions 6–9 are not used at this time.

Navigating through the FGA 311's built-in *User Program* software is easily accomplished by completing the detailed steps in the following section.

| Manual Programming<br>Instructions | Use the following instructions to printed circuit board switches:                        | p program the FGA 311 with the                                                                                                    |
|------------------------------------|------------------------------------------------------------------------------------------|----------------------------------------------------------------------------------------------------|
|                                    | Set Switch S1 = 0                                                                        | Push CAL Switch S3 and hold for 5<br>seconds to access the TST option.<br>The red Fault LED (DS4) will light<br>if the sensor is bad, or the three<br>green LEDs (DS1-DS3) will light if<br>the sensor is good. Press Switch S3<br>and hold for 5 seconds to EXIT<br>programming mode. |
|                                    | Set Switch S1 = 1                                                                        | Push CAL Switch S3 and hold for 5<br>seconds to set the AIR calibration.<br>A green LED will blink until the<br>calibration is complete. Press<br>Switch S3 and hold for 5 seconds<br>to EXIT programming mode.                                                                        |
|                                    | <b>IMPORTANT:</b> Always complet<br>attempting the C<br>LED may glow<br>calibration proc | te the AIR calibration before<br>GAS calibration. Also, The red fault<br>temporarily during the GAS<br>cedure.                                                                                                    |
|                                    | Set Switch S1 = 2                                                                        | Push CAL Switch S3 and hold for 5<br>seconds to set the GAS calibration.<br>Adjust the value with ADJ Switch<br>S2 until a green LED starts<br>blinking. Press Switch S3 and hold<br>for 5 seconds to EXIT programming<br>mode.                                                        |
|                                    | <b>Note:</b> <i>Refer to Chapter 4,</i> Calil <i>the calibration procedure</i>           | oration, <i>for a detailed description of</i> es.                                                                                                    |
|                                    | Set Switch S1 = 3                                                                        | Push CAL Switch S3 and hold for 5 seconds to access the RANGE                                                                                                    |

option. The current O<sub>2</sub> range LED will blink. Adjust the value with ADJ Switch S2 until the green LEDs start blinking. Press Switch S3 and hold for 5 seconds to EXIT programming mode. Manual Programming Instructions (cont.)

Set Switch S1 = 4

Push CAL Switch S3 and hold for 5 seconds to access the TRIM\_O2 4mA option. Adjust the value with ADJ Switch S2 until the output signal reads 4 mA. Press Switch S3 and hold for 5 seconds to EXIT programming mode.

**Note:** For the TRIM\_O2 function, always adjust the 4 mA setting <u>before</u> the 20 mA setting. This will ensure optimum accuracy of the instrument.

Set Switch S1 = 5

Push CAL Switch S3 and hold for 5 seconds to access the TRIM\_O2 20mA option. Adjust the value with ADJ Switch S2 until the output signal reads 20 mA. Press Switch S3 and hold for 5 seconds to EXIT programming mode.

After the programming has been completed, reinstall the cover on the FGA 311 enclosure. Do not operate the FGA 311 permanently with the cover removed.

#### Programming from a Computer Terminal

In the following instructions, the actual terminal *screen display* is shown in the left column, while the required *user response* is shown in the right column. Keyboard inputs are indicated by square brackets (i.e. [ESC] means to press the "escape key" on the keyboard). Also, to change a displayed numeric value, use the [+] and [-] keys to adjust the current value to the desired setting.

For reference, the screen display of a typical menu line is shown in Figure 3-2 below. This figure pictures the menu line that appears on the terminal screen, as soon as the *User Program* has been accessed. Note the location of the selection brackets, which highlights the current menu choice.

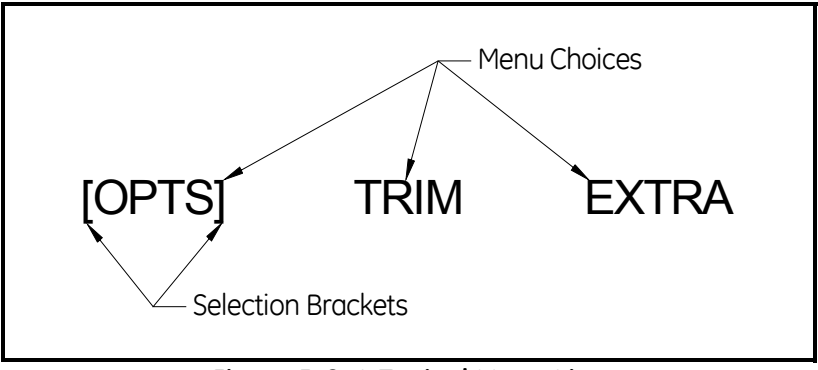

Figure 3-2: A Typical Menu Line

Navigating through the *User Program* is easy, using the keystrokes in Table 3-2 below and the instructions in the following sections.

| Desired Action                         | Keyboard Entry |
|----------------------------------------|----------------|
| Move from run mode to programming mode | [ESC]          |
| Move from programming mode to run mode | [ESC]          |
| Move selection brackets                | [SPACE]        |
| Enter numerical data                   | [+], [-]       |
| Confirm selection or entry             | [ENTER]        |
| Start entry over again                 | [BACKSPACE]    |
| Move up one level in program           | [BACKSPACE]    |

Table 3-2: Computer Terminal Keyboard Entries

**Note:** The use of any keys on the keyboard other than those listed in Table 3-2 above will not be recognized by the FGA 311. Any such keyboard entries will simply be ignored by the analyzer. Also, [+] is a shifted key, and the [SHIFT] key must be held while striking it.

| RS232 Serial Port Settings | Before the FGA 311 may be programmed via its built-in RS232 interface, the serial port of the personal computer (PC) must be configured to the following specifications:       |  |
|----------------------------|----------------------------------------------------------------------------------------------------|--|
|                            | • 9600 Baud                                                                                                    |  |
|                            | • 8 Data Bits                                                                                                    |  |
|                            | • 1 Stop Bit                                                                                                    |  |
|                            | • No Parity                                                                                                    |  |
|                            | Xon/Xoff Flow Control                                                                                                    |  |
|                            | <b>Note:</b> If the RS232 connection still does not work, try reversing the leads on pins 2 and 3 of terminal block TB2.                                                       |  |
|                            | Refer to the computer's documentation for the correct procedures to configure and access the serial port. Then, proceed to the next section to begin programming the analyzer. |  |
| The OPTS Menu              | Use the following procedure to move through the OPTS menu.                                                                                                    |  |
|                            | RUN 20.93% O2 700.0C       Press [ESC] to move from run mode to the main menu.                                                                                                 |  |
|                            | <b>Note:</b> <i>While in the</i> OPTS <i>menu, you may return to run mode at any time by pressing the</i> [ESC] <i>key.</i>                                                    |  |
|                            | [OPTS] TRIM EXTRA Make sure OPTS is highlighted and then press [ENTER].                                                                                                    |  |
| Oxygen Sensor Test         | <b>IMPORTANT:</b> The oxygen sensor test must be done while the instrument is measuring GAS ( <u>not</u> AIR).                                                                 |  |
|                            | [TST] AIR GAS RNG Make sure TST is highlighted and then press [ENTER].                                                                                                    |  |
|                            | TEST PASSED xxx.x%       One of these two screens will appear. Press [BACKSPACE] to return to the OPTS menu                                                                    |  |
|                            |                                                                                                    |  |

Press [ESC] to return to run mode, or proceed to the next section to continue programming the OPTS menu.

| Air Measurement  |                                                                                                    |                                                                                                    |
|------------------|----------------------------------------------------------------------------------------------------|----------------------------------------------------------------------------------------------------|
| Calibration      | TST [AIR] GAS RNG                                                                                        | <b>Press</b> [SPACE] to select AIR and then press [ENTER].                                                                                                    |
|                  |                                                                                                    |                                                                                                    |
|                  | AIR 20.93%O2 xxx.xC                                                                                      | Press [ENTER] to accept the new<br>offset value and [BACKSPACE] to<br>return to the OPTS menu. To abort,<br>just press [BACKSPACE] to return to<br>the OPTS menu. |
|                  | <b>Note:</b> <i>Refer to Chapter 4,</i> Cali <i>the calibration procedur</i>                             | bration, <i>for a detailed description of res</i> .                                                                                                    |
|                  | Press [ESC] to return to run mode, or proceed to the next section to continue programming the OPTS menu. |                                                                                                    |
| Gas Measurement  |                                                                                                    |                                                                                                    |
| Calibration      | TST AIR [GAS] RNG                                                                                        | Press [SPACE] to select GAS and then press [ENTER].                                                                                                    |
|                  | GAS [x.xx]%O2 xxx.xC                                                                                     | Adjust the O2 value with the [+]<br>and [-] keys. Press [ENTER] to<br>accept the new value and<br>[BACKSPACE] to return to the OPTS<br>menu. To abort just press  |
|                  |                                                                                                    | [BACKSPACE] to return to the OPTS menu.                                                                                                    |
|                  | Press [ESC] to return to run mode, or proceed to the next section to continue programming the OPTS menu. |                                                                                                    |
| Set Oxygen Range |                                                                                                    |                                                                                                    |
|                  | TST AIR GAS [RNG]                                                                                        | Press [SPACE] to select RNG and then press [ENTER].                                                                                                    |
|                  | [O2_RNG] TEMP_RNG                                                                                        | Make sure O2_RNG is selected and then press [ENTER].                                                                                                    |
|                  | 5% [10%] 25%                                                                                             | Press [SPACE] to select the desired                                                                                                    |
|                  |                                                                                                    | Press [BACKSPACE] to return to the RNG menu.                                                                                                    |
### Trim Menu

Use the following procedure to move through the TRIM menu.

RUN 20.93%O2 700.0C

Press [ESC] to move from run mode to the *User Program*.

**Note:** *While in the* TRIM *menu, you may return to run mode at any time by pressing the* [ESC] *key.* 

OPTS [TRIM] EXTRA

Press [SPACE] to select TRIM and then press [ENTER].

Trim Oxygen Output

[TRIM\_O2] TRIM\_TEMP

Make sure TRIM\_O2 is highlighted and press [ENTER].

**Note:** For the TRIM\_O2 function, always adjust the 4 mA setting before the 20 mA setting. This will ensure that the instrument operates at optimum accuracy.

| TRIM_O2 mA: [4] 20   | Make sure "4" is highlighted and then press [ENTER].                                                                                                    |
|----------------------|----------------------------------------------------------------------------------------------------|
| 4mA_O2 [xxx] ADJUST  | Using [+] and [-], adjust the value<br>to obtain an output signal of 4 mA<br>Press [ENTER] to accept the new<br>value. Press [BACKSPACE] to back<br>up one menu level.          |
| TRIM_O2 mA: 4 [20]   | Press [SPACE] to select "20" and then press [ENTER].                                                                                                    |
| 20mA_O2 [xxx] ADJUST | Using [+] and [-], adjust the value<br>to obtain an output signal of 20<br>mA. Press [ENTER] to accept the<br>new value. Press [BACKSPACE]<br>twice to return to the TRIM menu. |

Press [ESC] to return to run mode, or proceed to the next section to continue programming the TRIM menu.

Extra Menu

Use the following procedure to move through the EXTRA menu.

RUN 20.93%O2 700.0C

Press [ESC] to move from run mode to the *User Program*.

**Note:** *While in the* EXTRA *menu, you may return to run mode at any time by pressing the* [ESC] *key.* 

OPTS TRIM [EXTRA]

Press [SPACE] to select EXTRA and then press [ENTER].

Selecting Terminal Type

[COM] ERR PID FRZ RESP OFST

Make sure COM is selected and then press [ENTER].

[TTY] ANSI

Press [SPACE] to select the desired option and then press [ENTER]. To return to the EXTRA menu, press [BACKSPACE].

**Note:** Select TTY to interface the FGA 311 with a Teletype terminal, or select ANSI to use a computer terminal that communicates via the standard ASCII character set. For most modern personal computers, select the ANSI option.

Press [ESC] to return to run mode, or proceed to the next section to continue programming the EXTRA menu.

Error Handling Set Up

COM [ERR] PID FRZ RESP OFST

Press [SPACE] to select ERR and then press [ENTER].

This sub-menu permits set up of the responses of the FGA 311 to various error situations. The following error states may be configured via this menu:

- ER1: the Sensor Failure! error message.
- ER2: the Warning: Warming Up! error message.
- ER3: the Open Thermocouple! error message.
- ER4: the Heater Failure! error message.

When all of the desired error handling options have been set, press [ESC] to return to run mode, or proceed to the next section to continue programming the EXTRA menu.

Proceed to the desired section(s) now to set any or all of the available error handling functions.

#### ER1: the Sensor Failure! error message

[ER1] ER2 ER3 ER4

Make sure ER1 is highlighted and then press [ENTER].

Proceed to either the "Disable ER1" or "Set ER1" prompt.

| [ER1-OFF] ER1-SET<br>[Disable ER1] | To disable ER1, make sure ER1-OFF<br>is highlighted and then press<br>[ENTER]. Press [BACKSPACE] to back<br>up one menu level. |
|------------------------------------|----------------------------------------------------------------------------------------------------|
| ER1-OFF [ER1-SET]<br>[SET ER1]     | To set ER1, press [SPACE] to select ER1_SET and press [ENTER].                                                                 |
| ER1 [xx.x] mA                      | Enter the desired value and press<br>[ENTER]. Press [BACKSPACE] to back<br>up one menu level.                                  |

Error Handling Set Up (cont.) ER2: the Warning: Warming Up! error message.

ER1 [ER2] ER3 ER4

Press [SPACE] to select ER2 and then press [ENTER].

Proceed to either the "Disable ER2" or "Set ER2" prompt.

| [ER2-OFF] ER2-SET<br>[Disable ER2]         | To disable ER2, make sure ER2-OFF<br>is highlighted and then press<br>[ENTER]. Press [BACKSPACE] to back<br>up one menu level. |  |
|--------------------------------------------|----------------------------------------------------------------------------------------------------|--|
| ER2-OFF [ER2-SET]<br>[SET ER2]             | To set ER2, press [SPACE] to select ER2_SET and press [ENTER].                                                                 |  |
| ER2 [xx.x] mA                              | Enter the desired value and press<br>[ENTER]. Press [BACKSPACE] to back<br>up one menu level.                                  |  |
| ER3: the Open Thermocouple! error message. |                                                                                                    |  |
| ER1 ER2 [ER3] ER4                          | Press [SPACE] to select ER3 and then press [ENTER].                                                                            |  |
| Proceed to either the "Disable E           | ER3" or "Set ER3" prompt.                                                                                                    |  |
| [ER3-OFF] ER3-SET<br>[Disable ER3]         | To disable ER3, make sure ER3-OFF<br>is highlighted and then press<br>[ENTER]. Press [BACKSPACE] to back<br>up one menu level. |  |
| ER3-OFF [ER3-SET]<br>[SET ER3]             | To set ER3, press [SPACE] to select ER3_SET and press [ENTER].                                                                 |  |
| ER3 [xx.x] mA                              | Enter the desired value and press<br>[ENTER]. Press [BACKSPACE] to back<br>up one menu level.                                  |  |

Error Handling Set Up (cont.)

ER4: the Heater Failure! error message.

ER1 ER2 ER3 [ER4]

Press [SPACE] to select ER4 and then press [ENTER].

Proceed to either the "Disable ER4" or "Set ER4" prompt.

| [ER4-OFF] ER4-SET<br>[Disable ER4] | To disable ER4, make sure ER4-OFF<br>is highlighted and then press<br>[ENTER]. Press [BACKSPACE] to back<br>up one menu level. |
|------------------------------------|----------------------------------------------------------------------------------------------------|
| ER4-OFF [ER4-SET]<br>[SET ER4]     | To set ER4, press [SPACE] to select ER4_SET and press [ENTER].                                                                 |
| ER4 [xx.x] mA                      | Enter the desired value and press<br>[ENTER]. Press [BACKSPACE] to back<br>up one menu level.                                  |

Set Up Heater Control Although the default values for the P and I parameters of the FGA 311 PID heater control circuit are suitable for most applications, it may sometimes be necessary to fine-tune these parameters. Refer to Chapter 1, *General Information*, for a discussion of the PID circuit. If an adjustment is indicated, proceed as follows:

**IMPORTANT:** Always consult the factory before changing the P and/or I values.

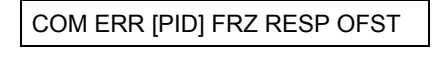

Press [SPACE] to select PID and then press [ENTER].

Proceed to the appropriate section to set the desired parameter.

SET: specify the temperature set point (normally 700°C).

Make sure SET is highlighted and then press [ENTER].

SET [xxx] Degrees C

Enter the desired set point value and press [ENTER].

Press [ESC] to return to run mode, or proceed to the next section to continue programming the PID sub-menu.

**P:** set the proportional band value.

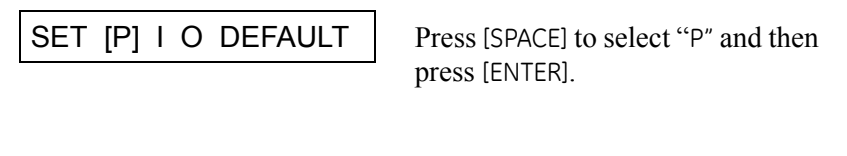

P [xxx] Degrees C

Enter the desired proportional band value and press [ENTER].

Press [ESC] to return to run mode, or proceed to the next section to continue programming the PID sub-menu.

Set Up Heater Control (cont.)

**I**: set the integration time value.

| SET P [I] O DEFAULT                                                                                             | Press [SPACE] to select "I" and then press [ENTER].                                     |
|----------------------------------------------------------------------------------------------------|-----------------------------------------------------------------------------------------|
| I [xxx] Seconds                                                                                                 | Enter the desired integration time value and press [ENTER].                             |
| Press [ESC] to return to run mode<br>continue programming the PID s                                             | e, or proceed to the next section to ub-menu.                                           |
| <b>O:</b> set the overheat value.                                                                               |                                                                                         |
| SET P I [O] DEFAULT                                                                                             | Press [SPACE] to select "O" and then press [ENTER].                                     |
| P [xxx] Degrees C                                                                                               | Enter the desired overheat value and press [ENTER].                                     |
| <b>Note:</b> <i>The overheat value shou</i><br><i>temperature (acceptable</i><br><i>default value is 820°C.</i> | ld be set to the highest process values are $600 - 1200^{\circ}C$ ). The                |
| Press [ESC] to return to run mode<br>continue programming the PID s                                             | e, or proceed to the next section to ub-menu.                                           |
| <b>DEFAULT:</b> restore the factory de                                                                          | fault SET, P, I and O values.                                                           |
| SET P I O [DEFAULT]                                                                                             | To restore the default values, press<br>[SPACE] to select DEFAULT and press<br>[ENTER]. |
| Press [ESC] to return to run mode continue programming the EXTR                                                 | e, or proceed to the next section to<br>A menu.                                         |

| Freeze a Reading          | In some situations, it may be helpful to freeze an output reading for<br>viewing at a more convenient time. To accomplish this, perform the<br>following steps: |                                                                                                    |
|---------------------------|----------------------------------------------------------------------------------------------------|----------------------------------------------------------------------------------------------------|
|                           | COM ERR PID [FRZ] RESP OFST                                                                                                    | Press [SPACE] to select "FRZ" and then press [ENTER].                                                                                         |
|                           | [FREEZE] UNFREEZE                                                                                                    | Press [SPACE] to select the desired<br>menu choice and press [ENTER].<br>Press [BACKSPACE] to back up one<br>menu level.                      |
|                           | Press [ESC] to return to run mode.<br>output display will constantly sho<br>UNFREEZE option is selected in th                                                   | If FREEZE was selected above, the<br>ow the last good reading, until the<br>is sub-menu.                                                      |
| Setting the Response Time | The response time of the FGA 31 menu. A shorter response time we updating the display more freque provide a more stable display that                            | 1 may be adjusted using this sub-<br>ill provide by more accurate data by<br>ntly, but a longer response time will<br>t is free from flicker. |
|                           | COM ERR PID FRZ [RESP] OFST                                                                                                    | Press [SPACE] to select RESP and then press [ENTER].                                                                                          |
|                           | RESP [xx] Seconds                                                                                                    | Enter the desired response time<br>(values from 1 to 30 seconds are<br>acceptable) and press [ENTER].                                         |

Press [ESC] to return to run mode, or return to a previous section to continue programming the PID sub-menu.

Setting the Duty Cycle/ Offset The offset value is subtracted from the "Raw O2 mV" value with the difference showing in the "O2 mV" value. The amount of duty cycle/ offset table entries can range from 0 to 5 and they do not have to be entered in any type of order. The calculation of the offset value to subtract depends on the following cases:

- **1. One duty cycle/offset entry only:** The offset entry in this case will be used universally, that is, the same offset will be used no matter what the duty cycle.
- 2. More that one activated entry and measured duty cycle falls between two entered duty cycle values from the table: The software will choose the closest duty cycle values above and below the measured duty cycle. The offset value will be interpolated based on the chosen entries.
- **3. Measured duty cycle value falls above or below any table value:** The offset value will clamp to the lowest or highest table entry in terms of duty cycle.
- **4.** No entry activated or whole table de-activated: The offset value will be zero.

COM ERR PID FRZ RESP [OFST]

Press [SPACE] to select "OFST" and then press [ENTER].

Use Offset Table YES [NO]

Observe the Offset enable Yes/ No menu and press the "D" key.

Run time data should appear or disappear depending on the prior setting. Selecting "NO" from the offset enable choices will give a message of "DUTY CYCLE OFFSET TABLE ENABLED." No table should appear below (that is, if "D" had been pressed to clear any previous display of the table).

Use Offset Table [YES] NO

Press [SPACE] to select "YES" and then press [ENTER].

The offset table should appear at the bottom of the screen. The offset table gives the user entered Duty Cycle values with their corresponding offset values. Also the line above the table headers should read that the offset is enabled in addition to displaying the current % duty cycle reading and the calculated offset value.

Setting the Duty Cycle/ Offset (cont.)

DC/Ofst Entries [1] 2 3 4 5

Select number "1" from the DC/ Offset Entries menu and press [ENTER].

Use Entry 1 [YES] NO

Select "Yes" for Use Entry 1 and press [ENTER].

Choosing "Yes" activates a DC/Offset entry and will be used for offset calculations. The table entry for entry 1 should now show "Enabled." The offset reading above the table should now display a value other than zero.

| Entry 1 | [DC] | Offset   | To change the DC value, select "DC" and press [ENTER].               |
|---------|------|----------|----------------------------------------------------------------------|
| Entry 1 | DC   | [Offset] | To change the Offset value,<br>select "Offset" and press<br>[ENTER]. |

All entries (1-5) are edited in the same way. Press [ESC] to return to run mode.

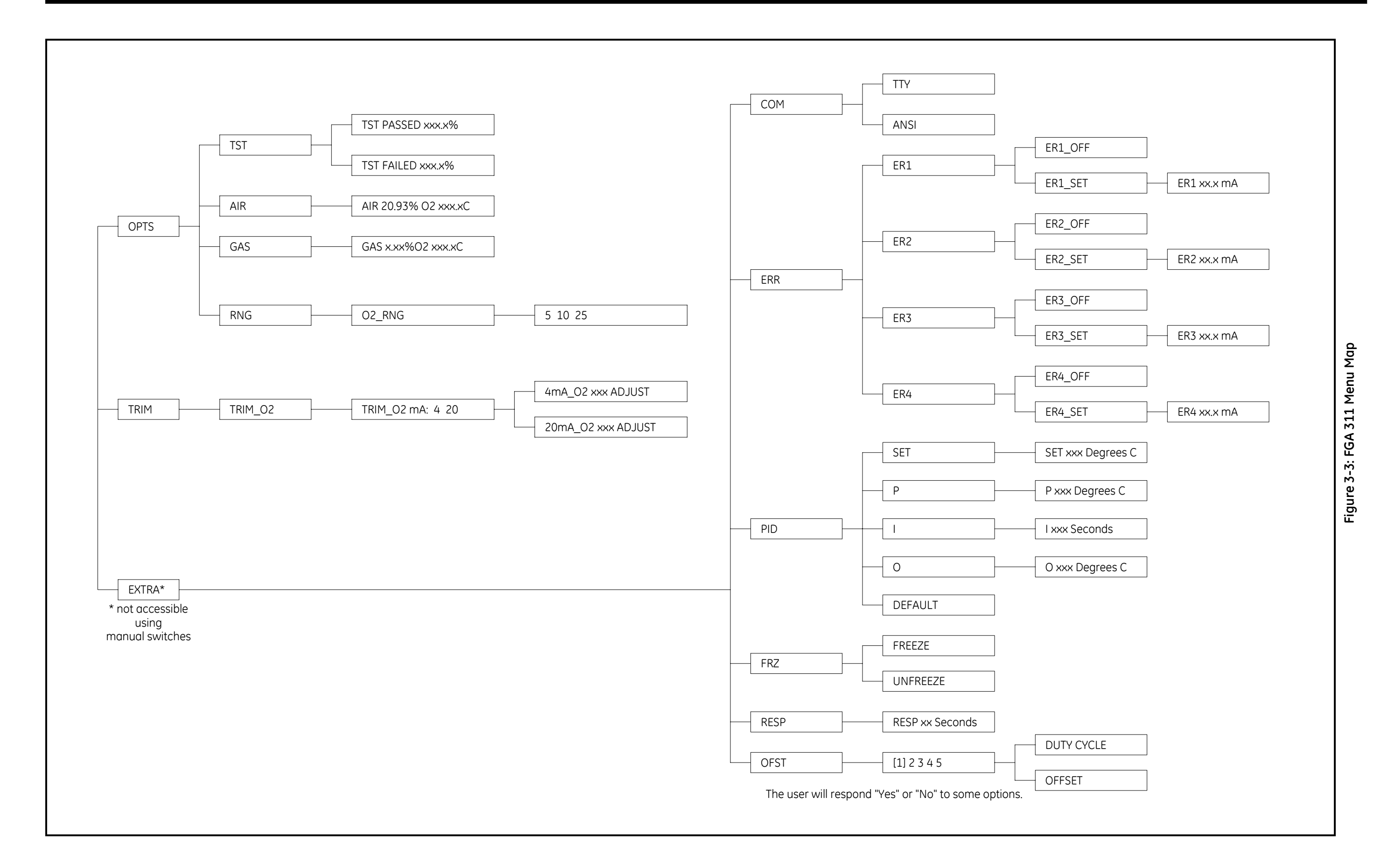

Chapter 4

### Calibration

| ntroduction                          |
|--------------------------------------|
| Recommended Calibration Gas4-        |
| 1easuring the Calibration Response4- |
| he Calibration Gas System4-          |
| Calibrating the Oxygen Sensor        |
| Resume Operation                     |

### Introduction

As stated in Chapter 3, *Operation and Programming*, the calibration of the FGA 311 In Situ Flue Gas Oxygen Transmitter should be checked once or twice a week during the first month of operation and every 2-3 months thereafter. Changes in calibration may result from aging of the oxygen sensor, and within limits, temperature calibration adjustments can compensate for such variations.

!WARNING! To ensure safe operation of the FGA 311, it must be installed and operated as described in this manual. In addition, be sure to follow all applicable local safety codes and regulations for installing electrical equipment.

**IMPORTANT:** This symbol indicates Caution - risk of electric shock:

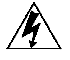

Calibration of the FGA 311 analyzer requires a calibration gas of precisely known composition. The following calibration gas is recommended by GE Sensing:

• 5.0% O<sub>2</sub> + 95.0% N<sub>2</sub>

# **Note:** *The calibration gas cylinder must be certified as to the <u>exact</u> <i>composition of the gas.*

A 5.0%  $O_2$  calibration gas should produce an oxygen sensor voltage output of  $30.0 \pm 1.5$  mV, at the usual sensor operating temperature of 700 °C. The corresponding 4-20 mA analog output will depend on the programmed oxygen range, as shown in Table 4-1 below.

| O <sub>2</sub> Range | 0% O <sub>2</sub> | 5% O <sub>2</sub> | Max.% O <sub>2</sub> |
|----------------------|-------------------|-------------------|----------------------|
| 5%                   | 4.0 mA            | 20.0 mA           | 20.0 mA              |
| 10%                  | 4.0 mA            | 12.0 mA           | 20.0 mA              |
| 25%                  | 4.0 mA            | 7.2 mA            | 20.0 mA              |

Table 4-1: Calibration Gas Current Outputs

Other calibration gases may be used, as long as the oxygen content of the calibration gas is approximately equal to the oxygen percentage in the flue gases to be measured. Of course the voltage output of the oxygen sensor and the corresponding 4-20 mA analog output will differ from those noted above. Also, these values will vary if the oxygen sensor temperature is different from the standard 700°C.

Recommended Calibration Gas

### Measuring the Calibration Response

Refer to Appendix A, *The Nernst Equation*, to calculate the expected oxygen sensor output voltage at whatever  $O_2$ % and operating temperature are being used. Calculate the corresponding 4-20 mA analog output signal using Equation 4-1 below.

current (mA) = 
$$4 + 16 \bullet \left[\frac{\text{oxygen percentage}}{\text{range setting}}\right]$$
 (4-1)

For example, if the calibration gas is  $2\% O_2$  and the  $O_2$  range is set to 5%, the mA output should be 4 + 16 (2/5) = 10.4 mA. Figure 4-1 on page 4-3 shows a graphical representation of the procedure. For the same example, pick the applicable range curve (R = 5). Then, move from the chosen oxygen percentage (2.0) on the horizontal axis up to the range curve, and move across to the vertical axis to read the correct analog output (10.4 mA).

To monitor the analyzer's response to the calibration gas, remove the lead from pin 4 (–) or pin 5 (+) on terminal block TB2 and install a digital ammeter between the removed lead and the pin. The current should measure within  $\pm 0.3$  mA of the 5% O<sub>2</sub> readings listed in Table 4-1 on page 4-1. Alternatively, the oxygen sensor voltage output may be measured directly by connecting a digital voltmeter across pins 3 (+) and 4 (–) of terminal block J2.

**The Calibration Gas System** The calibration gas should be introduced to the FGA 311 by a system similar to the one shown in Figure 2-4 on page 2-10. The calibration port plug that is supplied with the FGA 311 must be removed and a temporary connection made, to calibrate the oxygen sensor. However, if a permanent connection is preferred, it should be as short as possible and it should include an isolation valve next to the calibration gas port on the analyzer.

**IMPORTANT:** The reference air supply to the FGA 311 must be maintained at its normal flow rate throughout the calibration procedure.

To accurately calibrate the FGA 311, a calibration gas flow rate of approximately 1000 cc/min (2.1 SCFH) is required. Flow rates lower than this may result in unstable readings, and higher flow rates may cause excessive cooling of the oxygen sensor.

#### Caution!

Do not use a calibration gas flow rate higher than 2000 cc/min (4.2 SCFH). Such flow rates will cool the oxygen sensor and lead to inaccurate readings or even cause damage to the sensor.

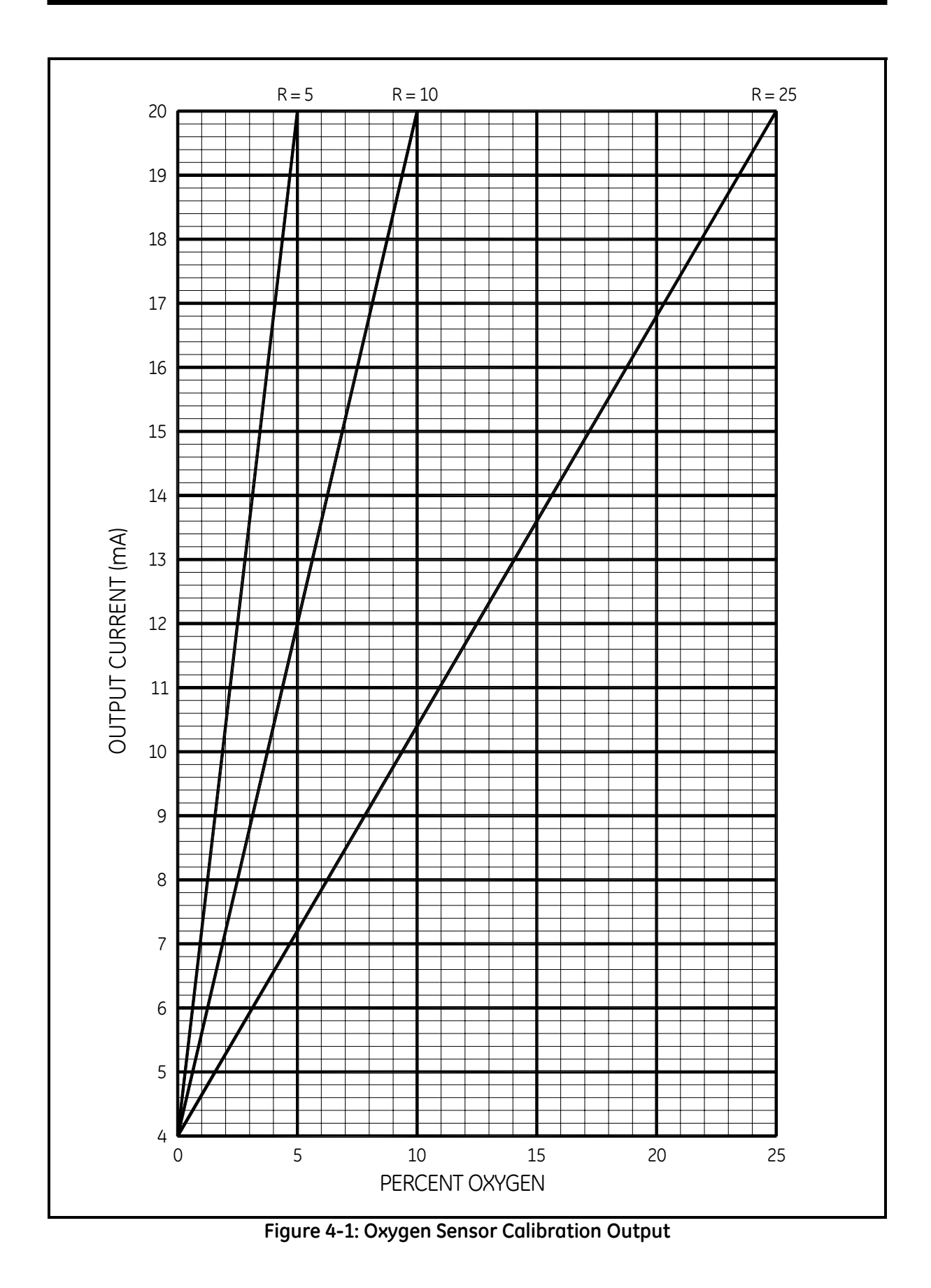

| Calibrating the Oxygen<br>Sensor        | To calibrate the FGA 311's oxygen sensor, either of the two<br>programming methods described in Chapter 3, <i>Operation and</i><br><i>Programming</i> , may be used. Proceed to the appropriate section for the<br>chosen programming method.                                                     |
|-----------------------------------------|----------------------------------------------------------------------------------------------------|
|                                         | <b>Note:</b> Make sure that the analyzer has been powered on and has been allowed to warm up for at least one hour before attempting to calibrate the oxygen sensor.                                                                                                    |
| Calibrating with the<br>Manual Switches | To calibrate the analyzer with the manual switches located on the FGA 311 circuit board, complete the following steps:                                                                                                    |
|                                         | <b>Note:</b> See Chapter 3, Operation and Programming, for general information on using the manual switches.                                                                                                    |
|                                         | <b>1.</b> Establish a flow of <u>atmospheric</u> air into the <u>calibration</u> port for at least five minutes at a flow rate of 1000 cc/min (2 SCFH). This air may be obtained by tapping a line off the reference air source. See Figure 2-4 on page 2-10, for a suggested piping arrangement. |
|                                         | <b>2.</b> Perform an AIR calibration as follows:                                                                                                    |
|                                         | <b>a.</b> Set Mode Switch S1 to position 1 (AIR) and wait for the output reading to stabilize at 20.93%.                                                                                                    |
|                                         | <b>b.</b> Push CAL Switch S3 and hold until the green range LED's begin to blink (about five seconds).                                                                                                    |
|                                         | <b>c.</b> When the green LED stops blinking (about 30 seconds), the calibration is complete. Press CAL Switch S3 and hold for 5 seconds (until the LED's stop blinking) to EXIT programming mode.                                                                                                 |
|                                         | <b>d.</b> Verify that the output reading of the analyzer indicates an oxygen level of $20.93\% \pm 0.1\%$ .                                                                                                    |
|                                         | <b>3.</b> Stop the flow of atmospheric air to the calibration port and begin the flow of the chosen calibration gas. Allow this flow to continue for at least five minutes at a flow rate of 1000 cc/min (2.1 SCFH).                                                                              |
|                                         | <b>4.</b> Perform the GAS calibration as follows:                                                                                                    |
|                                         | <b>a.</b> Set Mode Switch S1 to position 2 (GAS).                                                                                                    |
|                                         | <b>b.</b> Push CAL Switch S3 and hold until the green range LED begins to blink (about five seconds).                                                                                                    |
|                                         |                                                                                                    |

| Calibrating with the<br>Manual Switches (cont.) | <b>c.</b> Using ADJ Switch S2, adjust the output reading of the analyzer to indicate the correct oxygen percentage within 0.1%, as described earlier in this chapter.                                                                                                    |
|-------------------------------------------------|----------------------------------------------------------------------------------------------------|
|                                                 | <b>Note:</b> <i>After each adjustment, wait for the reading to stabilize before performing any additional adjustments.</i>                                                                                                    |
|                                                 | <b>d.</b> Press CAL Switch S3 and hold for 5 seconds (until the LED's stop blinking) to EXIT programming mode.                                                                                                    |
|                                                 | <b>5.</b> Stop the flow of calibration gas to the unit.                                                                                                    |
|                                                 | The FGA 311 In Situ Flue Gas Oxygen Transmitter is now properly calibrated and ready for use.                                                                                                    |
| Calibrating with a PC<br>Connection             | To calibrate the analyzer with a personal computer (PC) connected via the RS232 port, complete the following steps:                                                                                                    |
|                                                 | <b>Note:</b> See Chapter 3, Operation and Programming, for general information on using the PC connection.                                                                                                    |
|                                                 | <b>1.</b> Establish a flow of <u>atmospheric</u> air into the <u>calibration</u> port for at least five minutes at a flow rate of 1000 cc/min (2 SCFH). This air may be obtained by tapping a line off the reference air source. See Figure 2-4 on page 2-10, for a suggested piping arrangement. |
|                                                 | <b>2.</b> Perform an AIR calibration as follows:                                                                                                    |
|                                                 | <b>a.</b> Press [ESC] to move from run mode to the User Program.                                                                                                    |
|                                                 | <b>b.</b> Using the [SPACE] key if necessary, make sure OPTS is highlighted and then press [ENTER].                                                                                                    |
|                                                 | <b>c.</b> Use the [SPACE] key to select the AIR option, and then press [ENTER]. Wait for the reading to stabilize.                                                                                                    |
|                                                 | <b>d.</b> Press [ENTER] to accept the new offset value.                                                                                                    |
|                                                 | e. Press [ESC] to leave the <i>User Program</i> and return to run mode.                                                                                                    |
|                                                 | <b>3.</b> Stop the flow of atmospheric air to the calibration port and begin the flow of the chosen calibration gas. Allow this flow to continue for at least five minutes at a flow rate of 1000 cc/min (2.1 SCFH).                                                                              |

| Calibrating with a PC<br>Connection (cont.) | <b>4.</b> Perform the GAS calibration as follows:                                                                                                    |  |  |
|---------------------------------------------|----------------------------------------------------------------------------------------------------|--|--|
|                                             | <b>a.</b> Press [ESC] to move from run mode to the User Program.                                                                                                    |  |  |
|                                             | <b>b.</b> Using the [SPACE] key if necessary, make sure OPTS is highlighted and then press [ENTER].                                                                                                    |  |  |
|                                             | <b>c.</b> Use the [SPACE] key to select the GAS option, and then press [ENTER].                                                                                                    |  |  |
|                                             | <b>d.</b> Use the [+] and [–] keys to adjust the O2 value to correspond with the known oxygen content of the calibration gas.                                                                                                    |  |  |
|                                             | <b>Note:</b> <i>After each adjustment, wait for the reading to stabilize before performing any additional adjustments.</i>                                                                                                    |  |  |
|                                             | e. Press [ENTER] to accept the new oxygen value.                                                                                                    |  |  |
|                                             | <b>f.</b> Press [ESC] to leave the <i>User Program</i> and return to run mode.                                                                                                    |  |  |
|                                             | <b>5.</b> Stop the flow of calibration gas to the unit.                                                                                                    |  |  |
|                                             | The FGA 311 In Situ Flue Gas Oxygen Transmitter is now properly calibrated and ready for use.                                                                                                    |  |  |
| Resume Operation                            | If a temporary calibration gas connection was made, disconnect the calibration gas line and reinstall the plug on the calibration gas port. If a permanent calibration gas connection was installed, close the shut-off valve. Then, normal operation of the analyzer may be resumed. |  |  |

Chapter 5

# Troubleshooting

| Introduction            | 5-1 |
|-------------------------|-----|
| Troubleshooting Guide   | 5-1 |
| Sensor/Heater Wiring    | 5-3 |
| Temperature Problems    | 5-3 |
| Output Problems         | 5-7 |
| Oxygen Reading Problems | 5-9 |

### Introduction

The FGA 311 In Situ Flue Gas Oxygen Transmitter has been designed to overcome most of the problems commonly associated with monitoring flue gases. However, because of the corrosive and extreme conditions under which the instrument must operate, some difficulties may still be encountered. Procedures for resolving such situations are discussed in this chapter. If the required information can not be found in this chapter, contact the factory for assistance.

Two modes of error reporting have been built into the FGA 311 software:

- a fault indicator that is mounted on the printed circuit board
- an error message system that is accessible via the RS232 interface

Additional troubleshooting clues may be found by observing any unusual readings from the 4-20 mA output on terminal block TB2.

!WARNING! To ensure safe operation of the FGA 311, the instrument must be installed and operated as described in this manual. In addition, be sure to follow all applicable local safety codes and regulations for installing electrical equipment.

The procedures in this manual should be performed only by trained service personnel.

**Troubleshooting Guide** All of the most commonly encountered indicators of an operational problem with the FGA 311 are listed in Table 5-1 on page 5-2. Refer to this table as the initial source of information regarding a specific problem. The table will indicate the location of a more detailed discussion of the problem and its solution.

**IMPORTANT:** This symbol indicates Caution - risk of electric shock:

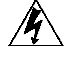

When working within the FGA 311 enclosure, be aware that full line voltage is present at terminal block TB1 on the printed circuit board, if the power is still applied to the unit. Be sure to observe any warnings noted in the individual troubleshooting sections of this chapter. Refer to Chapter 6, *Service and Maintenance*, for the location and/or replacement of any components mentioned during the troubleshooting procedure.

| Problem Description                                                                                                    | Possible Cause(s)                                                                                                    | Go To:    |  |  |
|----------------------------------------------------------------------------------------------------|----------------------------------------------------------------------------------------------------|-----------|--|--|
| Temperature Problems                                                                                                    |                                                                                                    |           |  |  |
| <b>ER2:</b> "Warning: Warming Up!" replaces<br>"RUN" on the PC and the red fault LED<br>flashes two times on the FGA 311 | <ol> <li>insufficient warm-up time allowed</li> <li>defective heater or thermocouple</li> <li>defective wiring or PC board</li> </ol> | page 5-4  |  |  |
| <b>ER3:</b> "Open Thermocouple!" replaces "RUN"<br>on the PC and the red fault LED flashes<br>three times on the FGA 311 | <ol> <li>defective thermocouple</li> <li>defective wiring or PC board</li> </ol>                                                      | page 5-5  |  |  |
| <b>ER4:</b> "Heater Failure!" replaces "RUN" on the PC and the red fault LED flashes four times on the FGA 311           | <ol> <li>defective heater</li> <li>defective wiring or PC board</li> </ol>                                                            | page 5-6  |  |  |
| Outp                                                                                                    | ut Problems                                                                                                    |           |  |  |
| no response from the FGA 311 (4-20 mA, RS232 and PC Board LEDs show no output)                                           | <ol> <li>no power to unit</li> <li>blown fuse</li> <li>defective PC board</li> </ol>                                                  | page 5-7  |  |  |
| no RS232 output, but the PC board LEDs and the 4-20 mA output are active                                                 | <ol> <li>defective wiring</li> <li>defective EPROM</li> </ol>                                                                         | page 5-8  |  |  |
| Oxygen Reading Problems                                                                                                  |                                                                                                    |           |  |  |
| <b>ER1:</b> "Sensor Failure!" replaces "RUN" on the PC and the red fault LED glows constantly on the FGA 311             | <ol> <li>defective oxygen sensor</li> <li>wiring problem</li> <li>defective PC board</li> </ol>                                       | page 5-9  |  |  |
| percent oxygen always reads 20.93%                                                                                       | <ol> <li>air leak in plumbing</li> <li>defective wiring or PC board</li> </ol>                                                        | page 5-10 |  |  |
| percent oxygen is stuck on same reading for more than 15 minutes                                                         | <ol> <li>display left in FREEZE mode</li> <li>clogged filter</li> </ol>                                                               | page 5-11 |  |  |
| oxygen reading is lower than expected                                                                                    | 1. combustibles in sample gas                                                                                                    | page 5-11 |  |  |
| oxygen reading is higher than expected                                                                                   | 1. leak in plumbing                                                                                                    | page 5-11 |  |  |

| Table 5-1: | Troubleshooting Guide |
|------------|-----------------------|
|            | nousiconooung oulde   |

### Sensor/Heater Wiring

As an aid in following the troubleshooting procedures described in this chapter, the wiring connections for the FGA 311 sensor/heater sub-assembly are shown in Figure 5-1 below.

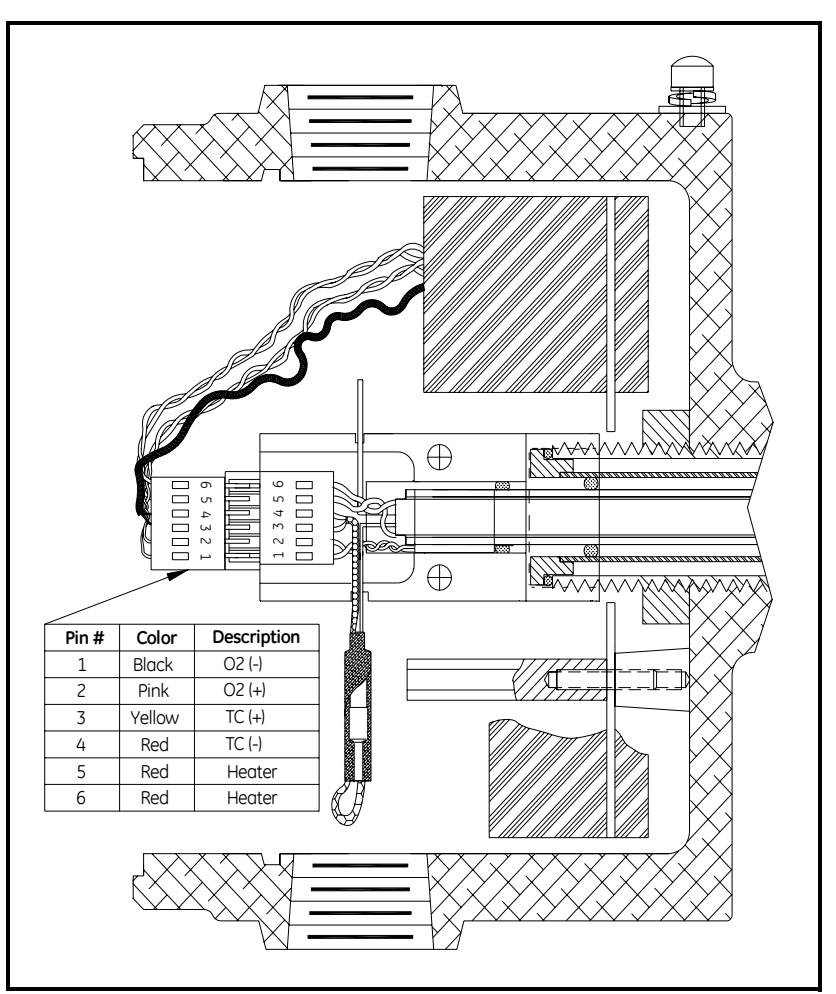

Figure 5-1: Sensor/Heater Connections

Temperature Problems

If the FGA 311 has difficulty in achieving or maintaining the normal operating temperature of 700 °C, the problem will be indicated in two ways:

- the red fault LED located on the printed circuit board will begin to flash
- if the FGA 311's RS232 interface is connected to a computer, the standard measurement screen will show one of the built-in error messages.

Proceed to the appropriate sub-section for detailed information on specific temperature problems.

ER2 Error Code When the ER2 error code is generated, the red fault LED on the printed circuit board will begin to flash in groups of two flashes each and the following message screen will be sent to the computer via the RS232 interface:

ER2 20.93% O2 700.0C

ER2 replaces RUN on the measurement mode screen.

Although as long as three hours may be required to achieve a stable output, the FGA 311 should reach normal operating temperature in about 30 min. When the proper operating temperature has been reached, the ER2 error message is replaced by the normal measurement screen.

# **Note:** *The actual* Warning: Warming Up! *message only appears on the multi-line diagnostic PC screen.*

If this message is displayed on the screen, complete the following troubleshooting steps:

- **1.** Allow at least thirty minutes for the unit to warm up. If the ER2 error message persists beyond the 30-minute warm-up time, proceed to step 2.
- **2.** Usually, a defective heater or thermocouple will generate its own error message. However, it is helpful to verify the integrity of these components now by completing the following steps:

### **!WARNING!**

Disconnect the main power from the unit and allow at least two hours for the system to cool down before proceeding with the following steps.

- **a.** Pull the connector from the end of the sensor/heater subassembly. Using a digital multimeter, measure the resistance between the two heater connections (pins 5 and 6, on the sensor/heater assembly. The reading should be about 375 ohms for a 110 VAC heater or 1,180 ohms for a 220 VAC heater. If the reading is significantly higher, the heater is defective and the sensor/heater sub-assembly must be replaced (see "Sensor/ Heater Sub-Assembly Replacement" on page 6-5).
- **IMPORTANT:** Do <u>not</u> measure the heater resistance on the loose connector, which contains the wires going to the PC board.
  - **b.** If the heater appears to be good, reinstall the connector on the end of the sensor/heater sub-assembly and proceed to step 3.

| ER2 Error Code (cont.) | 3.                     | If sufficient warm-up time has been allowed and the heat<br>good, then the problem is the result of faulty wiring or a c<br>printed circuit board. Proceed as follows:                                                  |                                                                                                    |
|------------------------|------------------------|----------------------------------------------------------------------------------------------------|----------------------------------------------------------------------------------------------------|
|                        |                        | <b>a.</b> Refer to Chapter 2, <i>Insta</i><br>in Figure 2-3, and to Fig<br>of the wires have been c<br>Also, carefully inspect t<br>all of the cable connecto<br>blocks. Lastly, verify the<br>seated in its connector. | <i>allation</i> , including the wiring diagram<br>gure 5-1 on page 5-3. Make sure that all<br>onnected to the proper terminal blocks.<br>he wiring for shorts and be certain that<br>ors are properly seated in their terminal<br>at each individual lead is still firmly |
|                        |                        | <b>b.</b> If no wiring problems w<br>circuit board is defective<br>Circuit Board Replacem                                                                                                    | vere discovered in the step above, the<br>e and it must be replaced (see "Printed<br>nent" on page 6-7).                                                                                                    |
| ER3 Error Code         | Wl<br>pri<br>and<br>RS | hen the ER3 error code is generated circuit board will begind the following message scrubber 232 interface:                                                                                                    | enerated, the red fault LED on the<br>a to flash in groups of three flashes each<br>een will be sent to the PC via the                                                                                                    |
|                        | EF                     | R3 20.93% O2 700.0C                                                                                                    | ER3 replaces RUN on the measurement mode screen.                                                                                                    |
|                        | No                     | te: The actual Open Therm                                                                                                    | ocouple message will appears on the                                                                                                    |

**Note:** *The actual* Open Thermocouple *message will appears on the multi-line diagnostic PC screen.* 

If this message is displayed on the screen, complete the following troubleshooting steps:

!WARNING! Disconnect the main power from the unit and allow at least two hours for the system to cool down before proceeding with the following steps.

1. Pull the connector from the end of the sensor/heater sub-assembly. Using a digital multimeter, measure the resistance between the two thermocouple leads (pins 3 and 4, on the sensor/heater assembly). If the reading indicates an open circuit, the thermocouple is defective and the sensor/heater sub-assembly must be replaced (see "Sensor/Heater Sub-Assembly Replacement" on page 6-5). If the thermocouple does not show an open circuit, proceed to step 2.

| ER3 Error Code (cont.) | IMPORTANT:                                                                                                    | Do <u>not</u> measure the thermocouple resistance on the loose connector, which contains the wires going to the PC board.                 |  |  |  |  |
|------------------------|----------------------------------------------------------------------------------------------------|----------------------------------------------------------------------------------------------------|--|--|--|--|
|                        | <b>2.</b> If the therm faulty wirin                                                                                                    | <b>2.</b> If the thermocouple is good, then the problem is the result of faulty wiring or a defective printed circuit board.              |  |  |  |  |
|                        | <b>a.</b> Refer to Chapter 2, <i>Installation</i> , including the wiring diagram in Figure 2-3, and to Figure 5-1 on page 5-3. Make sure that all of the wires have been connected to the proper terminal blocks. Also, carefully inspect the wiring for shorts and be certain that all of the cable connectors are properly seated in their terminal blocks. Lastly, verify that each individual lead is still firmly seated in its connector. |                                                                                                    |  |  |  |  |
|                        | <b>b.</b> If no wir is defect Replace                                                                                                    | ring problems were discovered above, the circuit board<br>tive and it must be replaced (see "Printed Circuit Board<br>ment" on page 6-7). |  |  |  |  |
| ER4 Error Code         | When the ER4 error code is generated, the red fault LED or<br>printed circuit board will begin to flash in groups of four flash<br>and the following message screen will be sent to the PC via<br>RS232 interface:                                                                                                    |                                                                                                    |  |  |  |  |
|                        | ER4 20.93% O2                                                                                                    | ER4 replaces RUN on the measurement mode screen.                                                                                          |  |  |  |  |
|                        | <b>Note:</b> <i>The actual</i> Heater Failure! <i>message only appears on the multi-</i><br><i>line diagnostic PC screen.</i>                                                                                                    |                                                                                                    |  |  |  |  |
|                        | If this message is displayed on the screen, complete the following troubleshooting steps:                                                                                                    |                                                                                                    |  |  |  |  |
|                        |                                                                                                    | !WARNING!                                                                                                    |  |  |  |  |

Disconnect the main power from the unit and allow at least two hours for the system to cool down before proceeding with the following steps.

**1.** Pull the connector from the end of the sensor/heater sub-assembly. Using a digital multimeter, measure the resistance between the two heater connections (pins 5 and 6, on the sensor/heater sub-assembly). The reading should be about 375 ohms for a 110 VAC heater or 1,180 ohms for a 220 VAC heater. If the reading is significantly higher than this, the heater is defective and the sensor/heater sub-assembly must be replaced (see "Sensor/Heater Sub-Assembly Replacement" on page 6-5).

| ER4 Error Code (cont.) | IMPORTANT:                                                                                                    | Do <u>not</u> measure the thermocouple resistance on the loose connector, which contains the wires going to the PC board.                                                                                                    |  |  |  |
|------------------------|----------------------------------------------------------------------------------------------------|----------------------------------------------------------------------------------------------------|--|--|--|
|                        | 2. If the heater appears to be good, reinstall the connector on of the sensor/heater sub-assembly. The problem is likely th of faulty wiring or a defective printed circuit board, and th following steps should be completed.                                                                            |                                                                                                    |  |  |  |
|                        | <b>a.</b> Refer to<br>in Figure<br>of the wi<br>Also, can<br>all of the<br>blocks. I<br>seated in                                                                                                    | Chapter 2, <i>Installation</i> , including the wiring diagram<br>2-3, and to Figure 5-1 on page 5-3. Make sure that all<br>res have been connected to the proper terminal blocks.<br>refully inspect the wiring for shorts and be certain that<br>cable connectors are properly seated in their terminal<br>astly, verify that each individual lead is still firmly<br>its connector. |  |  |  |
|                        | <b>b.</b> If no wir<br>circuit be<br>Circuit E                                                                                                    | ing problems were discovered in the step above, the<br>bard is defective and it must be replaced (see "Printed<br>Board Replacement" on page 6-7).                                                                                                    |  |  |  |
| Output Problems        | If one or more of proceed with the                                                                                                    | of the analyzer's outputs is completely non-functional, are instructions in this section.                                                                                                    |  |  |  |
| All Outputs Inactive   | If the analyzer is completely inactive (i.e. there is no RS232 or 4-20 mA signal output and all of the LEDs on the printed circuit board are off), there is a power failure in the system. Proceed as follows:                                                                                            |                                                                                                    |  |  |  |
|                        | IMPORTANT:                                                                                                    | This symbol indicates Caution - risk of electric shock:                                                                                                    |  |  |  |
|                        |                                                                                                    |                                                                                                    |  |  |  |
|                        | <b>1.</b> Check the input power to the PC board as follows:                                                                                                    |                                                                                                    |  |  |  |
|                        | <b>a.</b> Remove the plastic cover from the fuse holder.                                                                                                    |                                                                                                    |  |  |  |
|                        | <b>b.</b> Use a digital AC voltmeter to check the power into the printed circuit board. Place one of the voltmeter leads on the ground terminal inside the FGA 311 enclosure and place the other voltmeter lead on the end of the fuse holder closest to terminal block TB1 on the printed circuit board. |                                                                                                    |  |  |  |
|                        | <b>c.</b> The above board, and no voltage disconne                                                                                                    | we test point is the direct input line to the printed circuit<br>and full line voltage should be present there. If there is<br>ge at that point, check the power source, the main<br>bet and the connections to terminal block TB1.                                                                                                    |  |  |  |
|                        | <b>d.</b> If there i the next                                                                                                    | s full line voltage reaching the PC board, proceed to step.                                                                                                    |  |  |  |

| All Outputs Inactive (cont.) | <b>2.</b> Check the fuse as follows:                                                                                                    |
|------------------------------|----------------------------------------------------------------------------------------------------|
|                              | <b>a.</b> Place one of the voltmeter leads on the ground terminal inside the FGA 311 enclosure and place the other voltmeter lead on the end of the fuse holder farthest from terminal block TB1 on the printed circuit board.                                                                                                    |
|                              | <b>b.</b> If full line voltage is not present at the above test point, the fuse is defective and must be replaced (see "Fuse Replacement" on page 6-3).                                                                                                    |
|                              | <b>c.</b> If there is full line voltage at the test point, proceed to the next step.                                                                                                    |
|                              | <b>3.</b> The presence of full line voltage at both ends of the fuse holder indicates that the proper power is reaching the printed circuit board. Therefore, the printed circuit board is defective and must be replaced (see "Printed Circuit Board Replacement" on page 6-7).                                                                                                    |
| No RS232 Output              | If the analyzer is operating normally, but the RS232 interface is not functioning, proceed with the following steps:                                                                                                    |
|                              | <b>1.</b> Carefully inspect the RS232 cable connections within the FGA 311's enclosure. Make sure there are no shorts caused by faulty wiring at the connector to terminal block TB2 on the printed circuit board. Also, verify that positive contact is being made by the leads to pins 1-3 of this terminal block. If these connections are secure, proceed to the next step.           |
|                              | 2. At the PC end of the RS232 cable, make sure that the DB9 connector is securely installed on the serial port of the computer. Refer to the computer's documentation and the FGA 311's RS232 interface parameters (see "RS232 Serial Port Settings" on page 3-9). If the RS232 interface has been properly established, in accordance with these requirements, proceed to the next step. |
|                              | <b>Note:</b> Frequently, reversing leads 2 and 3 of the RS232 connection on terminal block TB2 will solve this type of problem.                                                                                                    |
|                              | <b>3.</b> The EPROM is defective and must be replaced (see "EPROM Replacement" on page 6-9).                                                                                                    |

| Oxygen Reading<br>Problems | The generation of inaccurate oxygen readings by the FGA 311 will be indicated in two ways:                                                                                                   |
|----------------------------|----------------------------------------------------------------------------------------------------|
|                            | • the red fault LED located on the printed circuit board will begin to flash and the ER1 error code will be generated on a PC that is connected via the RS232 serial port.                   |
|                            | • unusual or unexpected oxygen percentages will be read at the 4-20 mA output terminals (pins 4-5) on terminal block TB2.                                                                    |
|                            | Proceed to the appropriate sub-section for detailed information on specific oxygen reading problems.                                                                                         |
| ER1 Error Code             | When the ER1 error code is generated, the red fault LED on the PC board flashes in groups of one flash each and the following message screen will be sent to the PC via the RS232 interface: |
|                            | ER1 20.93% O2 700.0C       ER1 replaces RUN on the measurement mode screen.                                                                                                    |
|                            | <b>Note:</b> <i>The actual</i> Sensor Failure! <i>message only appears on the multi-</i><br><i>line diagnostic PC screen.</i>                                                                |
|                            | If this message is displayed on the screen, complete the following troubleshooting steps:                                                                                                    |
|                            | !WARNING!<br>Disconnect the main power from the unit and allow at least<br>two hours for the system to cool down before proceeding<br>with the following steps.                              |
|                            | <b>1.</b> Check the oxygen sensor as follows:                                                                                                    |
|                            | <b>a.</b> Remove the electrical connector from the end of the sensor/<br>heater sub-assembly (see Figure 5-1 on page 5-3).                                                                   |
|                            | <b>b.</b> Using a digital multimeter, measure the resistance between the oxygen sensor connections (pins 1 and 2, on the sensor/heater sub-assembly connector).                              |
|                            | IMPOPTANT. Do not magging the owners gauges resistance of the                                                                                                    |

**IMPORTANT:** Do <u>not</u> measure the oxygen sensor resistance on the loose connector, which contains the wires going to the PC board.

| ER1 Error Code (cont.)                  | <b>c.</b> If the reading indicates an open circuit, the oxygen sensor is defective and the entire sensor/heater sub-assembly must be replaced (see "Sensor/Heater Sub-Assembly Replacement" on page 6-5).                                                                                                    |  |  |
|-----------------------------------------|----------------------------------------------------------------------------------------------------|--|--|
|                                         | <b>d.</b> If the oxygen sensor is good, reinstall the connector on the end of the sensor/heater sub-assembly and proceed to step 2.                                                                                                    |  |  |
|                                         | <b>2.</b> Check the wiring and the printed circuit board as follows:                                                                                                    |  |  |
|                                         | <b>a.</b> Carefully inspect the connector at terminal block J2 on the printed circuit board for shorts and/or wires that are not securely seated in the connector. Pay particular attention to the oxygen sensor leads at pins 3-4 of this connector.                                                                                                    |  |  |
|                                         | <b>b.</b> Carefully inspect the connector on the end of the sensor/heater sub-assembly for shorts and/or wires that are not securely seated in the connector. Pay particular attention to the oxygen sensor leads at pins 1-2 of this connector.                                                                                                    |  |  |
|                                         | <b>c.</b> If no wiring problems were discovered in the step above, the circuit board is defective and must be replaced (see "Printed Circuit Board Replacement" on page 6-7).                                                                                                    |  |  |
| Oxygen Percentage<br>Always Reads 20.93 | This condition is somewhat unusual, and it is probably caused by a leak in the plumbing, a defect in the printed circuit board, or defective wiring. To isolate the problem, complete the following steps:                                                                                                    |  |  |
|                                         | <b>1.</b> A leak in the plumbing may cause the reference air to become contaminated with the process flue gases. When the zirconium oxide oxygen sensor has the same oxygen content on both sides of the cell, its output will be 0.0 mV, which will generate a 4-20 mA signal that converts to 20.93% oxygen. Find and correct any plumbing leaks that could cause the above contamination to occur. If the problem persists, proceed to the next step.                                                   |  |  |
|                                         | <b>2.</b> Check for shorts in the oxygen sensor wiring at pins 1 and 2 on the sensor/heater sub-assembly connector and at pins 3 and 4 of terminal block J2 on the printed circuit board.                                                                                                    |  |  |
|                                         | <b>3.</b> If no plumbing leaks or oxygen sensor wiring shorts were found, remove the connector from the end of the sensor/heater sub-assembly. Using a digital voltmeter, measure the voltage across pins 1 (-) and 2 (+) on the sensor/heater sub-assembly (not the loose connector). If this voltage is 0.0 mV, the 20.93% oxygen reading is valid. If some non-zero voltage is read, the printed circuit board is defective and must be replaced (see "Printed Circuit Board Replacement" on page 6-7). |  |  |

| Oxygen Percentage<br>Unchanged for more than<br>15 Minutes | It is possible that the flue gas composition really is this stable.<br>However, if such is not the case, there are two likely causes for this<br>problem.                                                                                                    |
|------------------------------------------------------------|----------------------------------------------------------------------------------------------------|
|                                                            | <b>1.</b> The analyzer may have accidentally been left in FREEZE mode.<br>Refer to Chapter 3, <i>Operation and Programming</i> , and select the<br>UNFREEZE option from the EXTRA menu. If the unit was not in<br>FREEZE mode, proceed to the next step.                                                                                                    |
|                                                            | <b>2.</b> The porous filter on the end of the probe assembly may have become clogged. If this is the case, the probe tip will have to be cleaned or replaced (see "Probe Tip Replacement" on page 6-1).                                                                                                    |
| Oxygen Reading Lower<br>Than Expected                      | The zirconium oxide oxygen sensor will respond to combustibles<br>such as CO, $H_2$ or other hydrocarbons in the sample gases by<br>generating several millivolts of additional voltage output. Although<br>the FGA 311 will accurately process this information, the resulting<br>oxygen reading will be lower than expected. Some possible sources<br>of such contamination are: |
|                                                            | • oil or grease in the plumbing system                                                                                                    |
|                                                            | • pipe thread compound on the fittings                                                                                                    |
|                                                            | • oil or grease on the oxygen sensor due to handling the sensor with bare hands                                                                                                    |
|                                                            | • excess fuel in the burner.                                                                                                    |
|                                                            | Resolve the problem be finding and eliminating the source of the contaminating combustibles.                                                                                                    |
| Oxygen Reading Higher<br>Than Expected                     | The likely cause of an oxygen reading that is higher than expected is a gas leak that permits the reference air to become contaminated with the process flue gases. This contamination will lower the millivolt output of the zirconium oxide oxygen sensor, and the 4-20 mA output signal will indicate an oxygen percentage that is higher than expected.                        |
|                                                            | Although the FGA 311 will accurately process this information, the result will not reflect the actual oxygen content of the flue gases. To correct the problem, find and correct any plumbing leaks that could cause the above contamination to occur.                                                                                                    |

Chapter 6

### Service and Maintenance

| Introduction                           | 6-1 |
|----------------------------------------|-----|
| Probe Tip Replacement                  | 6-1 |
| Cover Removal and Reinstallation       | 6-2 |
| Fuse Replacement                       | 6-3 |
| Sensor/Heater Sub-Assembly Replacement | 6-5 |
| Printed Circuit Board Replacement      | 6-7 |
| EPROM Replacement                      | 6-9 |
| Spare Parts List6                      | -11 |

| Introduction          | Although the FGA 311 has been engineered for long, trouble-free service, some components may require occasional replacement. The FGA 311 has been designed for quick and easy field replacement of these components, when it does become necessary.                                                                                                    |
|-----------------------|----------------------------------------------------------------------------------------------------|
| Probe Tip Replacement | <ul><li>The only field-replaceable external component of the FGA 311 is the probe tip. The probe tip may become clogged or cracked over time and require cleaning or replacement. If this is the case, refer to Figure 6-1 below and complete the following steps:</li><li>1. Power down the unit and allow approximately two hours for it to cool down to ambient temperature.</li></ul> |
|                       | !WARNING!<br>Disconnect the main power from the unit and allow at least<br>two hours for the system to cool down before proceeding<br>with the following steps.                                                                                                    |
|                       | 2 Disconnect all electrical and machanical lines from the analyzer                                                                                                    |
|                       | 2. Disconnect an electrical and mechanical lines from the analyzer.                                                                                                    |
|                       | <b>3.</b> Remove the unit from the flue. See Chapter 2, <i>Installation</i> , for details on mounting the analyzer to the flue wall.                                                                                                    |
|                       | <b>4.</b> Unthread the existing probe tip from the end of the probe base.                                                                                                    |
|                       | <b>5.</b> Either clean the existing probe tip or, if it is damaged, secure a replacement.                                                                                                    |
|                       | <b>Note:</b> Do not use a thread sealant on the probe threads. However, a dry, high-temperature, graphite-based lubricant may be used.                                                                                                    |

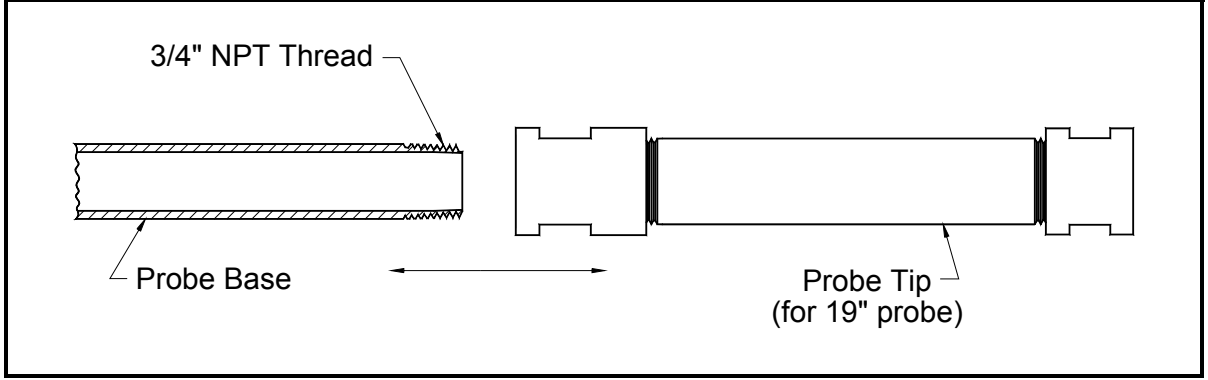

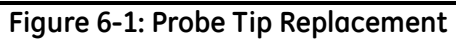

| Filter Replacement<br>(cont.)       | <b>6.</b> Apply the thread lubricant to the probe threads and securely tighten the probe tip onto the end of the probe base.                                                                                                    |
|-------------------------------------|----------------------------------------------------------------------------------------------------|
|                                     | <b>7.</b> Reinstall the FGA 311 into the flue wall. See Chapter 2, <i>Installation</i> , for specific instructions.                                                                                                    |
|                                     | <b>8.</b> Reconnect all electrical and mechanical lines to the analyzer body.                                                                                                    |
|                                     | <b>9.</b> Apply power to the unit and let it heat back up to the normal operating temperature of 700 °C. This should take approximately thirty minutes.                                                                                                    |
|                                     | Normal operation of the FGA 311 may now be resumed.                                                                                                    |
| Cover Removal and<br>Reinstallation | All other field-replaceable components are located within the FGA 311's enclosure, and the unit need not be removed from the flue stack to service these items. The first step in replacing these parts is to remove the cover from the enclosure. Refer to Figure 6-2 below and complete the following steps: |

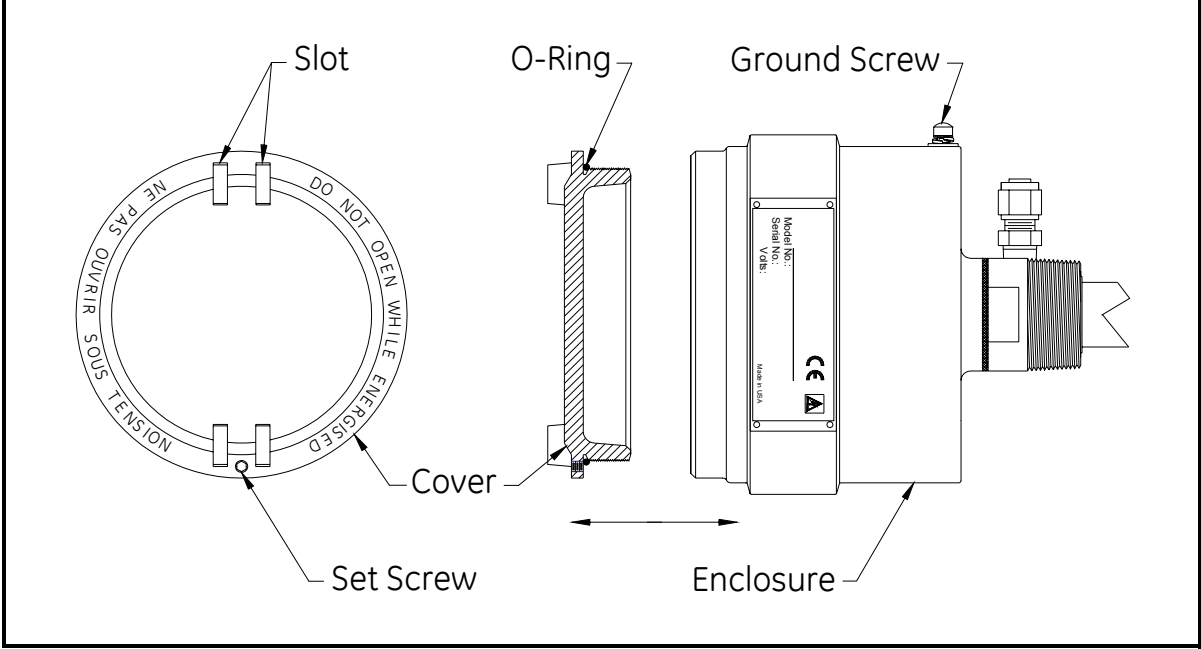

Figure 6-2: Cover Removal
| Cover Removal and<br>Reinstallation (cont.) | <b>1.</b> Loosen (do not remove) the locking set screw that is located near one of the slots on the cover.                                                                                                    |  |
|---------------------------------------------|----------------------------------------------------------------------------------------------------|--|
|                                             | <b>IMPORTANT:</b> These symbols indicate Caution - dangerously hot surfaces and risk of electric shock, respectively:                                                                                                    |  |
|                                             | 2. Place a large screwdriver or similar tool across the two slots located on the cover. Using the screwdriver as a lever, begin to rotate the cover in a counterclockwise direction. Once the cover has been loosened, continue to unthread it by hand and pull the cover away from the enclosure. |  |
|                                             | <b>3.</b> Complete whatever maintenance is required within the enclosure, as instructed later in this chapter.                                                                                                    |  |
|                                             | <b>4.</b> Make sure that the o-ring is still in place on the cover, and thread the cover back into the enclosure. Using the large screwdriver across the slots, tighten the cover securely.                                                                                                    |  |
|                                             | <b>5.</b> Lock the cover in place by tightening the set screw located near one of the slots.                                                                                                    |  |
|                                             | The FGA 311 may now be placed back into service.                                                                                                    |  |
| Fuse Replacement                            | To replace the fuse in the FGA 311, refer to Figure 6-3 on page 6-4 and complete the following steps:                                                                                                    |  |
|                                             | <b>1.</b> Disconnect the main power from the analyzer.                                                                                                    |  |
|                                             | !WARNING!<br>Disconnect the main power from the unit and allow at least<br>two hours for the system to cool down before proceeding<br>with the following steps.                                                                                                    |  |
|                                             | <b>2.</b> Remove the cover from the enclosure, as described above.                                                                                                    |  |
|                                             | <b>3.</b> Pull the soft plastic protective cover off the fuse holder.                                                                                                    |  |
|                                             | <b>4.</b> Pull the fuse out of its holder and replace it with a new fuse. See Chapter 7, <i>Specifications</i> , for the correct fuse to use.                                                                                                    |  |
|                                             | 5. Reinstall the protective plastic cover over the fuse holder.                                                                                                    |  |

**6.** Reinstall the cover, as described above. Power up the unit and allow it to warm up for at least one hour.

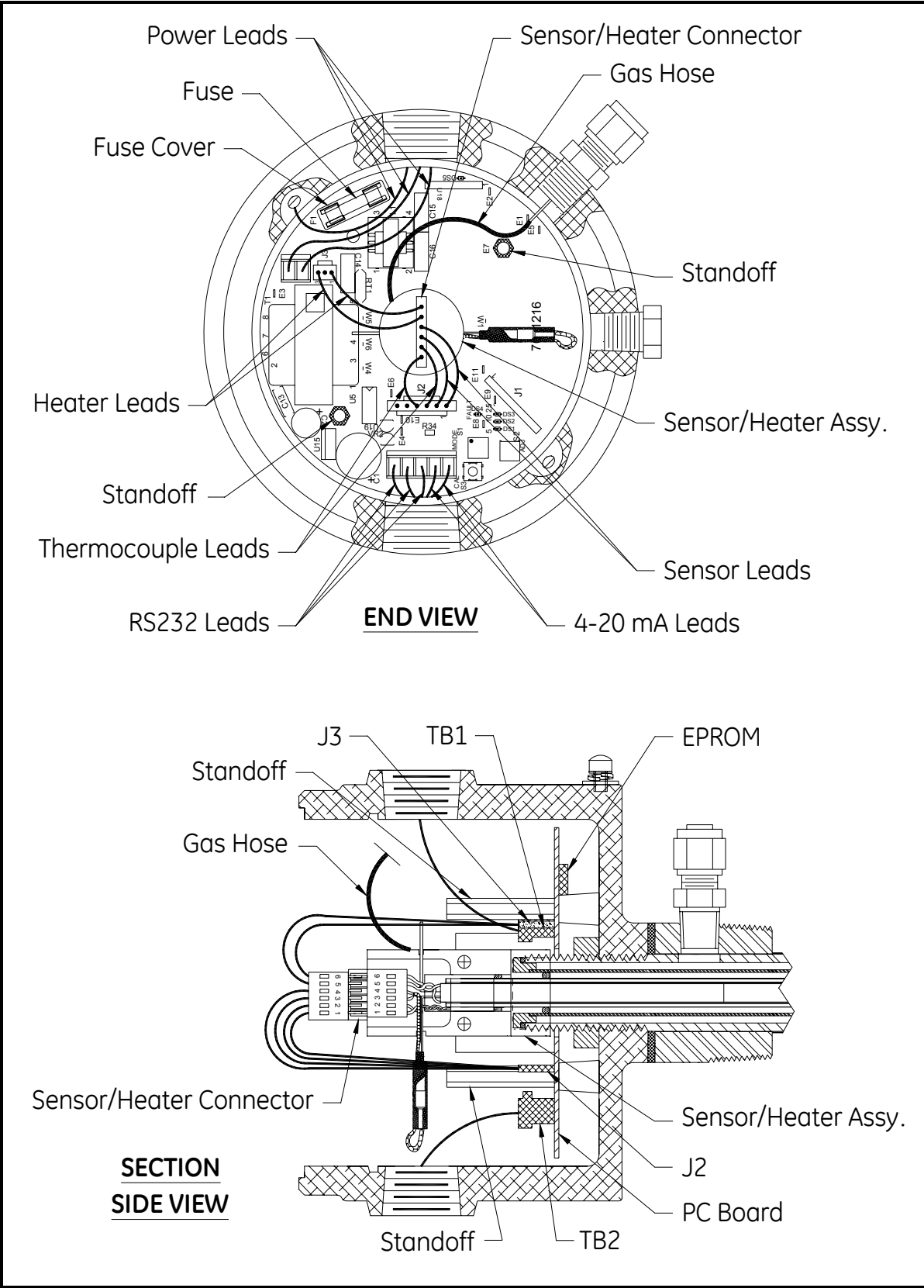

Figure 6-3: Internal View of Enclosure

| Sensor/Heater Sub-<br>Assembly Replacement  | If either the heater, the thermocouple or the oxygen sensor becomes defective, the sensor/heater sub-assembly must be replaced. To do so, refer to Figure 6-3 on page 6-4 and proceed to the next section. |
|---------------------------------------------|----------------------------------------------------------------------------------------------------|
|                                             | <b>IMPORTANT:</b> Never disassemble or attempt to repair the sensor/<br>heater sub-assembly in the field. The entire sub-<br>assembly must be replaced as a complete unit.                                 |
| Removing the Sensor/<br>Heater Sub-Assembly | Remove the defective sensor/heater sub-assembly as follows:                                                                                                    |
|                                             | <b>1.</b> Power down the FGA 311 and allow at least two hours for the unit to cool down to ambient temperature. Remove the cover from the enclosure, as described on page 6-3.                             |
|                                             | WARNING!<br>Disconnect the main power from the unit and allow at least<br>two hours for the system to cool down before proceeding<br>with the following steps.                                             |
|                                             | <ol> <li>Pull the 1/8" black calibration gas hose off the calibration gas fitting on the sensor/heater sub-assembly.</li> </ol>                                                                            |
|                                             | <b>3.</b> Pull the 6-wire connector off the end of the sensor/heater sub-assembly.                                                                                                    |
|                                             | <b>4.</b> Grasp the black plastic block at the end of the sensor/heater sub-<br>assembly, and turn it counterclockwise until it comes free from the<br>threads in the base of the enclosure.               |
|                                             | <b>Caution!</b><br>The exposed ends of the oxygen cell are easily damaged                                                                                                    |

if they strike a hard surface. Also, do not handle the exposed ends of the oxygen cell with bare fingers, as deposits of skin oils and/or salts may seriously impair the sensor's operation.

**5.** Carefully, pull the sensor/heater sub-assembly straight out of the enclosure.

Proceed to the next section for instructions on installing the sensor/ heater sub-assembly.

Installing the Sensor/ Heater Sub-Assembly Refer to Figure B-4 in Appendix B, for an illustration of the sensor/ heater sub-assembly. To install the new assembly, refer to Figure 6-3 on page 6-4 and complete the following steps:

**1.** Carefully, slide the sensor/heater sub-assembly straight into the opening at the base of the enclosure.

#### Caution!

The exposed ends of the oxygen cell are easily damaged, if they strike a hard surface. Also, do not handle the exposed ends of the oxygen cell with bare fingers, as deposits of skin oils and/or salts may seriously impair the sensor's operation.

- 2. Grasp the black plastic block at the end of the sensor/heater subassembly, and screw the assembly into the threads at the base of the enclosure. Proper tightening of the assembly requires that it be turned clockwise until it is hand-tight and then turned an additional 1/4 turn.
- **3.** Attach the 6-wire connector to the end of the sensor/heater sub-assembly.
- **4.** Push the 1/8" black calibration gas hose onto the calibration gas fitting on the sensor/heater sub-assembly.
- **5.** Reinstall the cover on the enclosure, as described on page 6-3, and power up the FGA 311.

After the unit has heated up to its normal operating temperature of 700 °C (about thirty minutes), data taking may be resumed.

#### Printed Circuit Board Replacement

Removing the Printed Circuit Board If the printed circuit board becomes defective, replace it by referring to Figure 6-3 on page 6-4 and completing the steps that follow.

Remove the defective printed circuit board as follows:

**1.** Power down the FGA 311 and allow at least two hours for the unit to cool down to ambient temperature. Remove the cover from the enclosure, as described on page 6-3.

#### !WARNING! Disconnect the main power from the unit and allow at least two hours for the system to cool down before proceeding with the following steps.

- 2. Remove the sensor/heater sub-assembly, as described on page 6-5.
- **3.** Pull the 3-wire connector off terminal block J3 and the 6-wire connector off terminal block J2, on the printed circuit board. Remove the sensor/heater cable assembly from the enclosure.
- **4.** Disconnect all ground leads from the two grounding lugs on the inside of the FGA 311's enclosure.
- **5.** Pull the 2-wire line power connector from terminal block TB1 on the PC board. In a similar manner, pull the 5-wire control signal connector from terminal block TB2 on the PC board.
- **6.** Using a 1/4" nutdriver, remove the two standoffs that secure the printed circuit board to the bottom of the enclosure.
- **7.** Carefully pull the printed circuit board out of the enclosure. It will be necessary to angle the board slightly to work it past the two grounding lugs on the sides of the enclosure.

| Installing the Printed<br>Circuit Board | <ul> <li>Refer to Figure circuit board. To Figure 6-3 on p</li> <li>1. With the cort the PC board it past the tw</li> <li>2. Secure the p</li> </ul>                                                                                                    | B-3 in Appendix B, for an illustration of the printed<br>o install the new printed circuit board, refer to<br>age 6-4 and completing the following steps:<br>mponent side facing away from the enclosure, insert<br>d into the enclosure. Angle the board as required to get<br>vo grounding lugs on the sides of the enclosure. |
|-----------------------------------------|----------------------------------------------------------------------------------------------------|----------------------------------------------------------------------------------------------------|
|                                         | installing the                                                                                                    | e two standoffs with a 1/4" nutdriver.                                                                                                    |
|                                         | IMPORTANT:                                                                                                    | The printed circuit board may be installed in two<br>different orientations that are rotated 180° from each<br>other. Orient the board so that the fuse is located<br>near the power cable.                                                                                                    |
|                                         | <b>3.</b> Plug the pow<br>terminal blo<br>board, respe<br>be inserted i                                                                                                    | ver connector and the control signal connector into<br>ck TB1 and terminal block TB2 on the printed circuit<br>ctively. These connectors are polarized and can only<br>nto the terminal blocks in the proper orientation.                                                                                                    |
|                                         | 4. Reconnect a of the enclose                                                                                                    | ll ground leads to the two grounding lugs on the inside sure.                                                                                                    |
|                                         | 5. Reinstall the 3-wire connecter block block bl | e sensor/heater cable assembly by connecting the<br>ector to terminal block J3 and the 6-wire connector to<br>ck J2, on the printed circuit board.                                                                                                    |
|                                         | <b>6.</b> Install the se                                                                                                    | ensor/heater sub-assembly, as described on page 6-6.                                                                                                    |
|                                         | 7. Reinstall the power up the                                                                                                    | e cover on the enclosure, as described on page 6-3, and e FGA 311.                                                                                                    |
|                                         | After the unit hat 700°C (about the                                                                                                    | as heated up to its normal operating temperature of nirty minutes), data taking may be resumed.                                                                                                    |
|                                         |                                                                                                    |                                                                                                    |
|                                         |                                                                                                    |                                                                                                    |
|                                         |                                                                                                    |                                                                                                    |
|                                         |                                                                                                    |                                                                                                    |

#### **EPROM Replacement**

To permit software upgrades and to allow replacement of a damaged EPROM, the EPROM chip (U3) has been socketed on the solder side of the printed circuit board. Refer to Figure 6-4 below and complete the following steps to replace the EPROM:

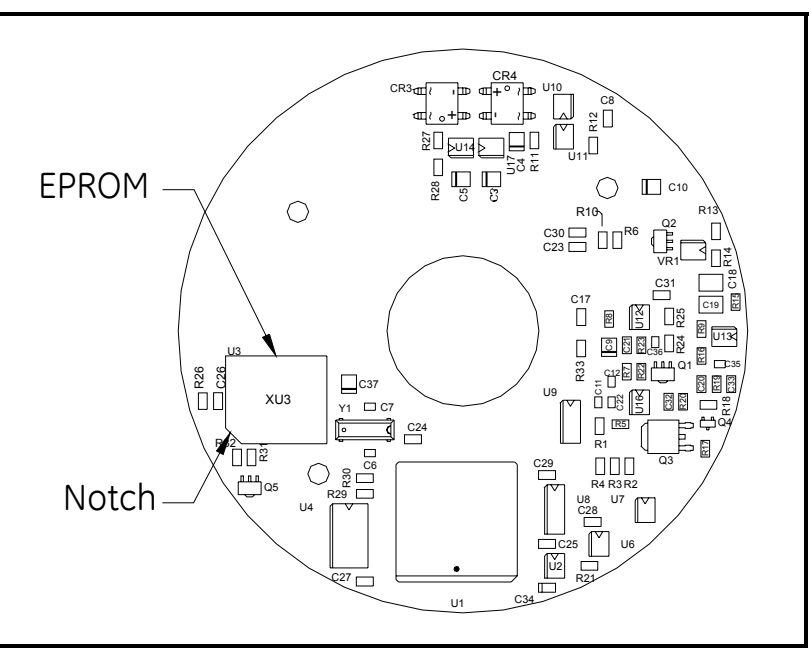

Figure 6-4: Solder Side of PC Board

**1.** Power down the FGA 311 and allow at least two hours for the unit to cool down to ambient temperature. Remove the cover from the enclosure, as described on page 6-3.

#### !WARNING! Disconnect the main power from the unit, and allow at least two hours for the system to cool down, before proceeding with the following steps.

- 2. Remove the printed circuit board, as described on page 6-7.
- **3.** Turn the printed circuit board over to the solder side and locate the socketed EPROM (U3). Using the end of a paper clip or similar object, carefully pry the EPROM (U3) out of its socket. Pry the chip out evenly by lifting it a little at a time at each of the four corners, in sequence.

| EPROM Replacement | Remove the new EPROM from its anti-static packaging, and install it |
|-------------------|---------------------------------------------------------------------|
| (cont.)           | by completing the following steps:                                  |

#### Caution!

The EPROM is easily damaged by static electricity. Before handling the chip, touch an earth ground to discharge any static electricity and install a grounding strap on your wrist. Also, avoid touching the pins on the EPROM with bare fingers, as skin oils can prevent proper electrical contact with the socket.

- **1.** Align the notch on the EPROM with the notch on its socket, and firmly press the EPROM into the socket on the printed circuit board until it is evenly and completely seated.
- 2. Reinstall the PC board, as described on page 6-8.
- **3.** Reinstall the cover on the enclosure, as described on page 6-3, and power up the FGA 311.

After the unit has heated up to its normal operating temperature of 700 °C (about thirty minutes), data taking may be resumed.

#### **Spare Parts List**

The components necessary to maintain and repair the FGA 311 are readily available from the factory. The descriptions and part numbers for the major components are listed in Table 6-1 below.

| Description Part No Oty Notes |            |      |                     |
|-------------------------------|------------|------|---------------------|
| Description                   |            | QUJ. | Notes               |
| PC Board                      | 703-1216   | 1    |                     |
| EPROM                         | 707-247    | 1    |                     |
| Fuse (1/4 A)                  | 193-054-03 | 1    | for 115 VAC         |
| Fuse (1/2 A)                  | 193-054-04 | 1    | for 230 VAC         |
| Sensor/Heater Assy            | 705-765-02 | 1    | 115 VAC             |
| Sensor/Heater Assy            | 705-765-03 | 1    | 230 VAC             |
| 19" Probe Tip                 | 705-800-02 | 1    | Normal Temp.        |
| 19" Probe Tip                 | 705-800-03 | 1    | High Temp.          |
| 19" Probe Tip                 | 422-011-01 | 1    | XP, Normal Temp.    |
| 19" Probe Tip                 | 422-011-02 | 1    | XP, High Temp.      |
| 1m Probe Tip                  | 422-034-01 | 1    | 316SS, Normal Temp. |
| 1m Probe Tip                  | 422-034-02 | 1    | Inconel, High Temp. |
| 1.5m Probe Tip                | 422-034-03 | 1    | 316SS, Normal Temp. |
| 1.5m Probe Tip                | 422-034-04 | 1    | Inconel, High Temp. |
| 2m Probe Tip                  | 422-034-05 | 1    | 316SS, Normal Temp. |
| 2m Probe Tip                  | 422-034-06 | 1    | Inconel, High Temp. |

Table 6-1: Spare Parts List

To purchase replacement parts, have the serial number of the unit available and contact GE Sensing for assistance.

Chapter 7

# Specifications

| Performance | 7-1 |
|-------------|-----|
| Operation   | 7-1 |
| Functional  | 7-2 |
| Physical    | 7-2 |

| Performance | Accuracy:                                                       |
|-------------|-----------------------------------------------------------------|
|             | $3\%$ of reading of 0.1% $O_2$                                  |
|             | Measurement Resolution:                                         |
|             | <i>Output 4–20 mA</i> : 0.01 mA                                 |
|             | RS232 Terminal Interface:                                       |
|             | 0.01% O <sub>2</sub>                                            |
|             | Response Time:                                                  |
|             | Less than 5 seconds for 63% of step change                      |
|             | Measurement Range:                                              |
|             | Fully field-selectable via RS232 interface or on-board switches |
|             | 0–5% O <sub>2</sub>                                             |
|             | 0–10% O <sub>2</sub>                                            |
|             | 0–25% O <sub>2</sub>                                            |
| Operation   | Process Temperature:                                            |
|             | <i>Standard:</i> 150° to 650°C (300° to 1200°F)                 |
|             | High Temperature: 150° to 1050°C (300° to 1920°F)               |
|             | Ambient (Electronics) Temperature:                              |
|             | –20° to 70°C (–4° to 160°F)                                     |
|             | Calibration Methods:                                            |
|             | Semi-automatic by push-button                                   |
|             | RS232 interface                                                 |
|             | Digipot adjustment                                              |
|             | Recommended Calibration Gas Mixture:                            |
|             | Zero Gas: 5.0% $O_2$ , balance $N_2$                            |
|             | (depends on application and range)                              |
|             | Span Gas: 20.93% $O_2$ , balance $N_2$                          |
|             | Flow Rate: 2,000 cc/min (4 SCFH)                                |
|             | Reference Air:                                                  |
|             | Composition: instrument air $(20.93\% O_2)$ ,                   |
|             | regulated to 3 psi (20 kPa)                                     |
|             | Flow Rate: 20 to 50 cc/min (0.04 to 0.11 SCFH)                  |

#### Functional

#### Output:

4–20 mA Analog Output: isolated, 600 ohm maximum Digital Output: RS232 communications

#### **Power Input:**

115 VAC 230 VAC,

#### **Power Consumption:**

75 W

#### **Process Connection:**

Standard: 1<sup>1</sup>/<sub>2</sub>" NPTM Optional: 2" and larger flanges

Physical

#### Materials:

*Enclosure*: Epoxy-coated aluminum *Probe*: Process wetted or welded parts Standard temperature: 316 SS High temperature: Inconel® alloy

#### **Probe Lengths:**

19 inch probe1 meter probe1.5 meter probe2 meter probe

#### Probe Weight:

19" probe = 6.8 kg (15 lb)

#### **Probe Mounting:**

*Orientation*: vertical or horizontal, 1 1/2" NPT *Type*: flange (available in most common sizes)

#### Physical (cont.)

#### Hazardous Area Certifications:

Weatherproof: NEMA-4X, IP66 Explosion-proof / Flameproof: C\_US Certification No. 1622936 Class I, Div. 1, Groups B, C, D T6 (electronic housing) T4 (sensor probe) ISSeP02ATEX028 X, Electronics: II 2 GD EEx d IIB T6 ISSeP02ATEX028 X, Process: II 2 GD d IIB T2

#### **European Compliance:**

Complies with EMC Directive 89/336/EEC and 73/23/EEC LVD (Installation Category II, Pollution Degree 2) and PED 97/23/EC for DN<25.

Appendix A

# The Nernst Equation

| Introduction           | A-1 |
|------------------------|-----|
| Equilibrium Conditions | A-1 |
| The FGA 311            | A-2 |

IntroductionThe FGA 311 In Situ Flue Gas Oxygen Transmitter uses the Nernst<br/>Equation to calculate the oxygen content of the flue gas. When a<br/>Yttrium-doped zirconium oxide ceramic is heated to a temperature<br/>above 650 °C, it becomes an electrolytic conductor as vacancies in the<br/>crystal lattice permit oxygen ions to diffuse into the ceramic.

If there are different oxygen partial pressures on the two sides of the ceramic cell, oxygen ions will migrate along the resulting *concentration gradient*. This constitutes a transfer of electrons from one face of the ceramic to the other. If the transferred charge is allowed to accumulate, it gives rise to a *potential gradient* acting in the opposite direction, thus tending to oppose further diffusion.

**Equilibrium Conditions** Under equilibrium conditions, the potential gradient exactly balances the concentration gradient. Porous coatings of a platinum catalyst on both surfaces of the ceramic cell serve as electrodes, while still allowing the oxygen molecules to penetrate the coating and diffuse into the ceramic. The measured voltage drop across the cell can be directly related to the ratio of the two oxygen partial pressures by means of Equation A-1, the *Nernst Equation*, below:

$$E_{12} = \frac{RT}{nF} \bullet \ln\left[\frac{p_1}{p_2}\right]$$
(0-1)

where,

F = the Faraday = 96,484.56 coulombs

T = absolute temperature = °K

R = gas constant = 8.31441 volt-coulomb/mole-°K

n = # electrons transferred per molecule = 4/mole

 $\ln = natural \log arithm = 2.303 \log_{10}$ 

 $p_1 = O_2$  partial pressure on reference gas side = 0.2093

 $p_2 = O_2$  partial pressure on flue gas side

 $E_{12}$  = voltage on reference face with respect to the flue gas face

#### The FGA 311

The Nernst Equation specifically applicable to the FGA 311 analyzer is obtained by substituting the above values into the general equation, converting the natural logarithm to the common logarithm (base 10) and converting the units for  $E_{12}$  to millivolts. This results in Equation A-2 below.

$$E_{12}(mV) = 0.049605 \bullet T \bullet \log\left[\frac{0.2093}{p_2}\right]$$
 (0-2)

The FGA 311 measures the temperature at the sensor and automatically inserts the correct value into the Nernst Equation. For example, at the usual operating sensor temperature of 700 °C, Equation A-3 below is used.

$$E_{12}(mV) = 48.274 \bullet \log\left[\frac{0.2093}{p_2}\right]$$
 (0-3)

The voltage drop across the zirconium oxide sensor, as calculated from the Equation A-3 above, is then sent to the linearizer circuit. This circuit produces a linear 4-20 mA output that represents the percentage of oxygen in the flue gas, and this signal is available to the user at pins 4-5 of terminal block TB2 on the printed circuit board.

Appendix B

## FGA 311 Drawings

| FGA 311 Assembly (Weatherproof)B     | -1 |
|--------------------------------------|----|
| FGA 311 Assembly (Explosion-Proof) B | -2 |
| FGA 311 Printed Circuit BoardB       | -3 |
| FGA 311 Heater Sub-AssemblyB         | -4 |
| RS232 Cable AssemblyB                | -5 |

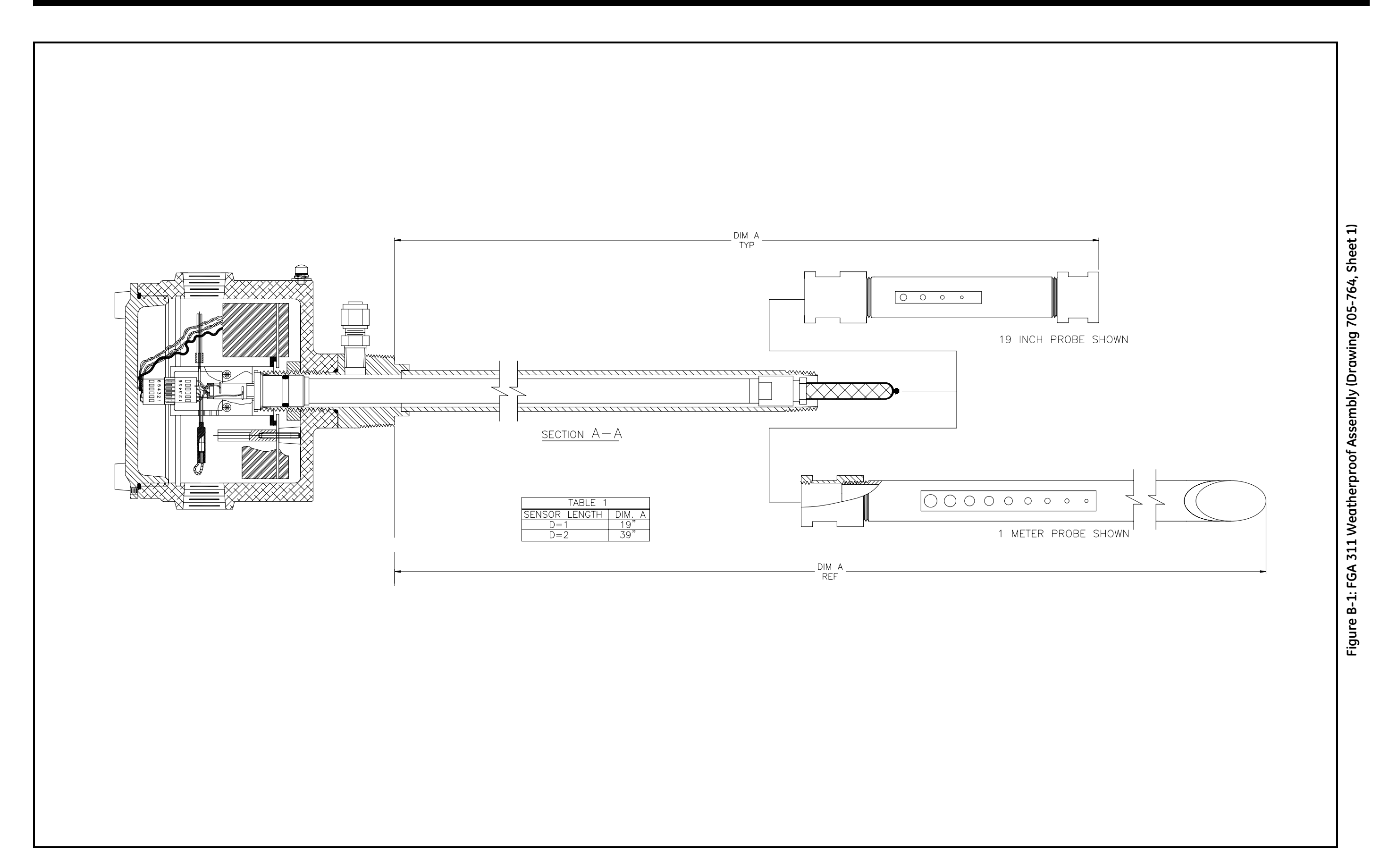

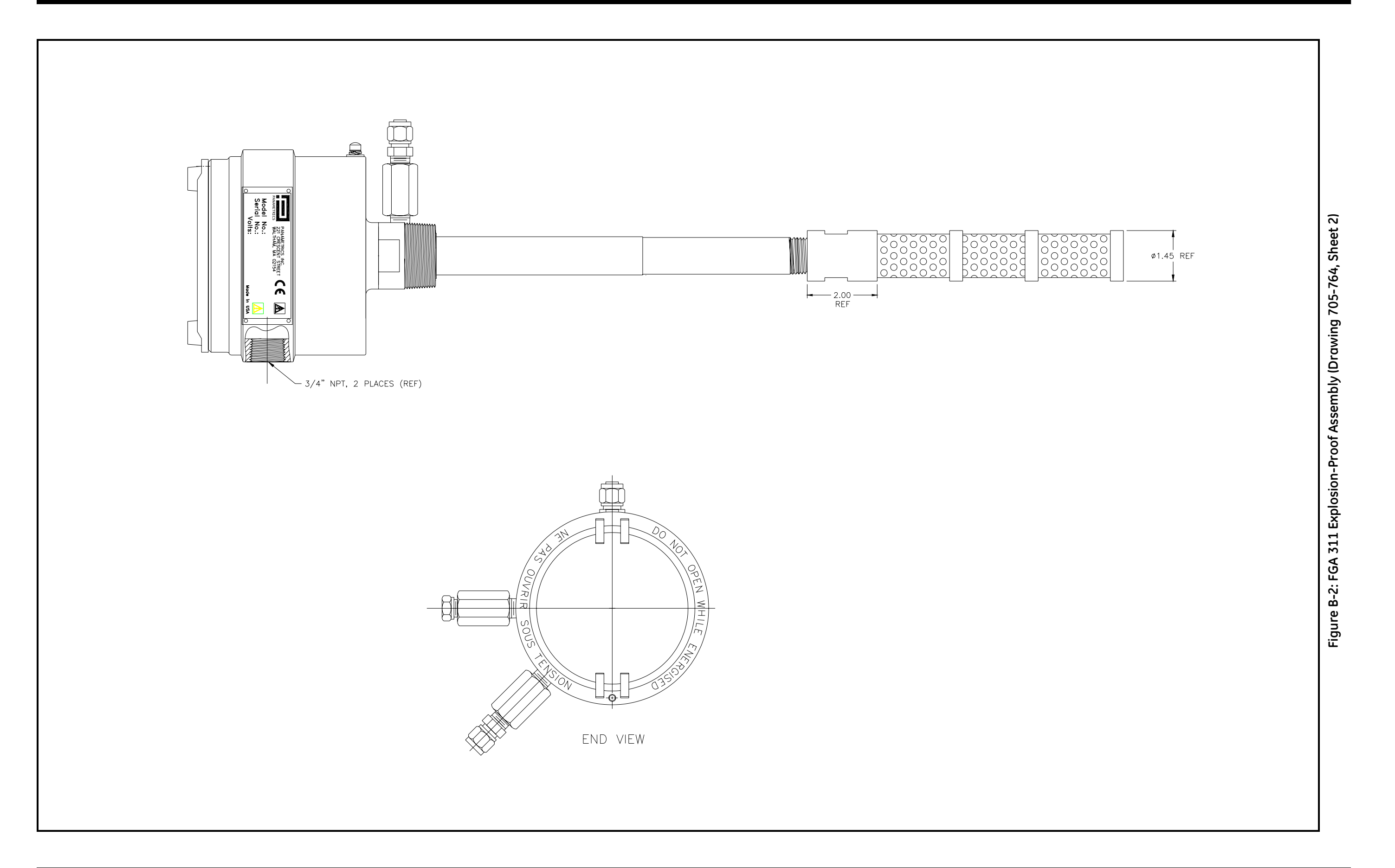

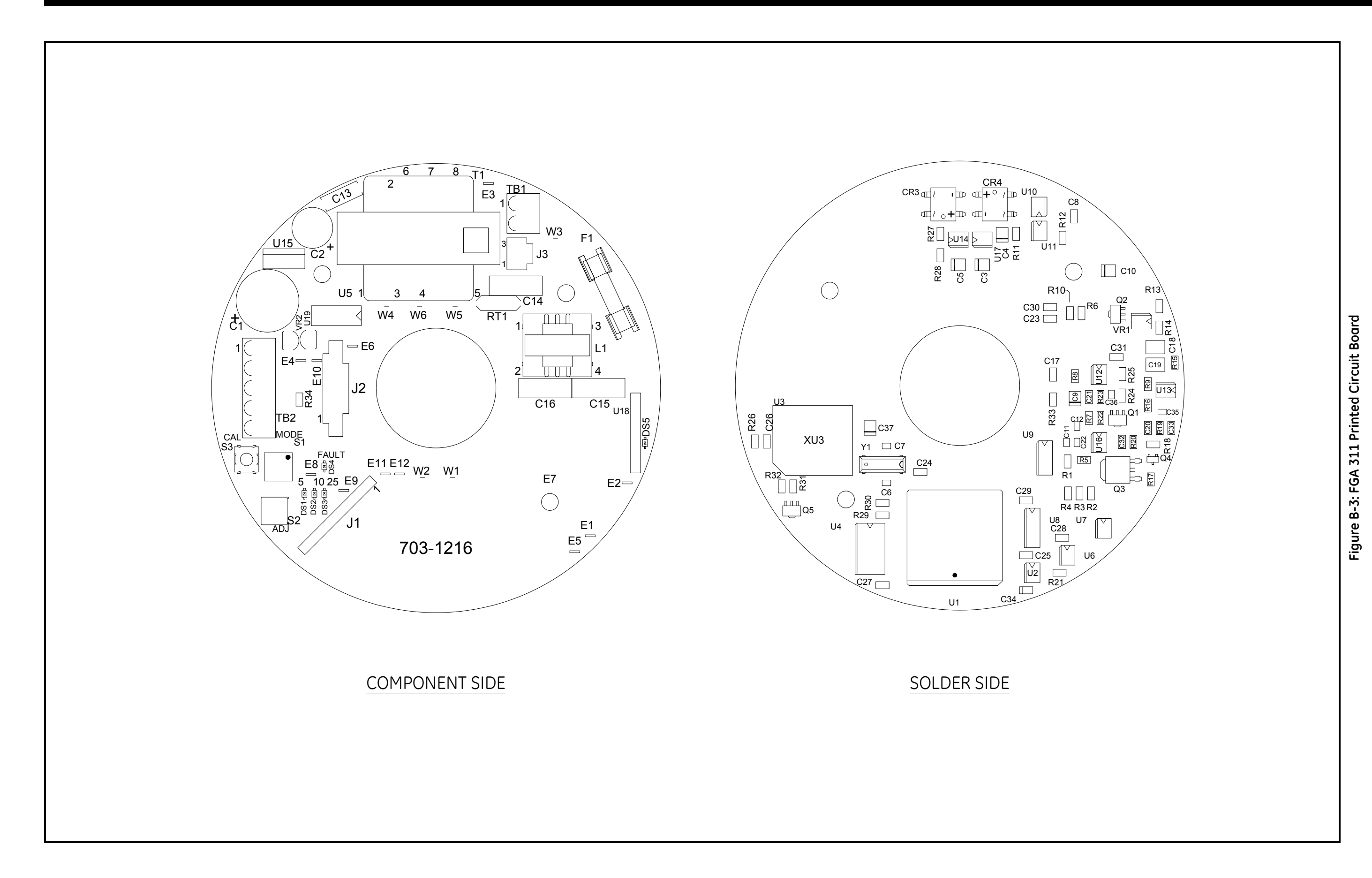

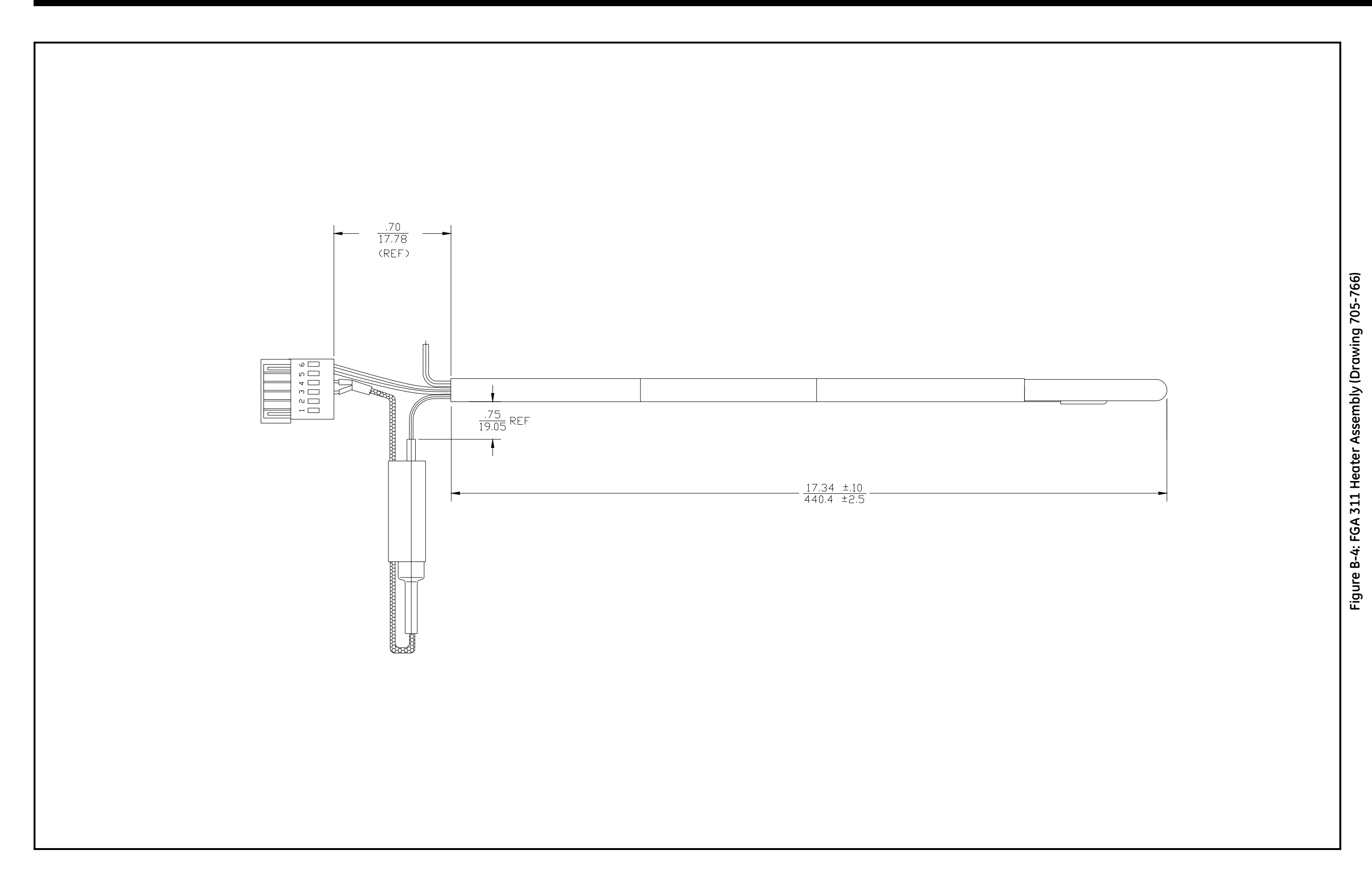

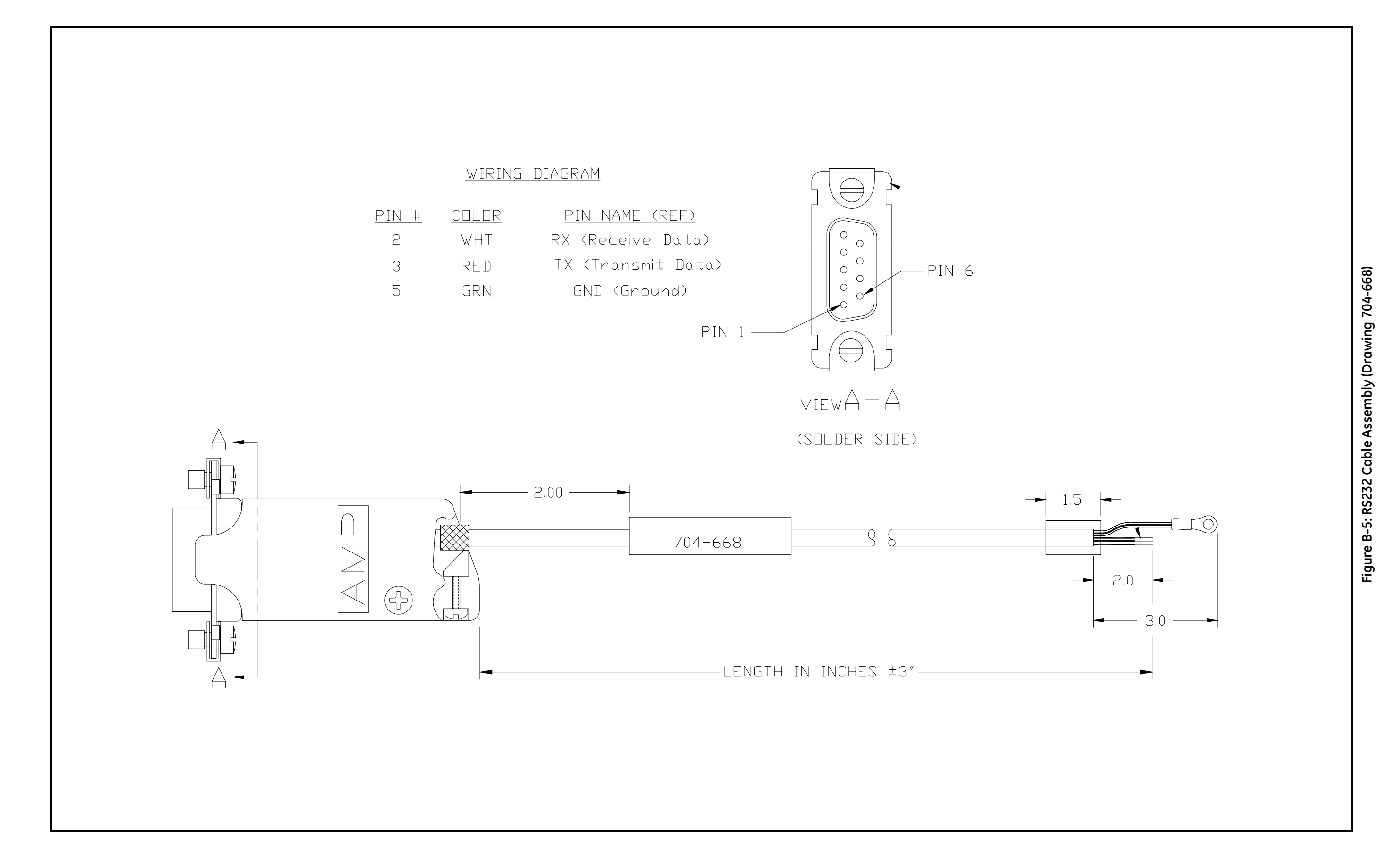

Appendix C

# **CE Mark Compliance**

| Overview       | C-1 |
|----------------|-----|
| EMC Compliance | C-1 |
| LVD Directive  | C-1 |

| Overview       | For CE Mark compliance, the analyzer must meet bot <i>LVD</i> directives.                                                                                                    | For CE Mark compliance, the analyzer must meet both the <i>EMC</i> and <i>LVD</i> directives. |  |
|----------------|----------------------------------------------------------------------------------------------------|-----------------------------------------------------------------------------------------------|--|
|                | <b>IMPORTANT:</b> <i>CE Mark compliance is required only in EEC countries.</i>                                                                                                    | for units used                                                                                |  |
| EMC Compliance | For <i>EMC</i> compliance, the electrical connections must be shielded and grounded as shown in Table C-1 below. After all the necessary electrical connections have been made, seal unused cable entry hole with standard conduit plugs or equivalent. |                                                                                               |  |
|                | <b>Note:</b> If the instructions in this appendix are followed comply with the EMC Directive 89/336/EEC.                                                                                                    | l, your unit will                                                                             |  |

| Connection                                                                                | Wiring Modification                                                                                                    |
|-------------------------------------------------------------------------------------------|----------------------------------------------------------------------------------------------------|
| Power                                                                                     | <ol> <li>When connecting the power, select the cable<br/>entry closest to the chassis ground.</li> <li>Use shielded cable* to connect the power to the<br/>FGA311 enclosure. Connect the shield to the<br/>nearest chassis ground terminal.</li> <li>Connect the power line ground wire to the<br/>nearest chassis ground terminal.</li> </ol> |
| Input/Output                                                                              | <ol> <li>Use shielded cable* to interconnect the FGA<br/>311 enclosure with any external I/O devices.</li> <li>Connect the shields to the nearest chassis<br/>ground terminal.</li> </ol>                                                                                                    |
| *Wires enclosed in a properly-grounded metal conduit do not require additional shielding. |                                                                                                    |

#### Table C-1: Wiring Modifications for EMC Compliance

# **LVD Directive** For compliance with the European Union's *LVD*, the analyzer requires an external power disconnect device such as a switch or circuit breaker. The disconnect device must be marked as such, clearly visible, directly accessible, and located within 1.8 m (6 ft) of the FGA 311. It must be clearly marked as being the disconnect device for the analyzer.

**Note:** If the instructions in this appendix are followed, your unit will comply with the Low Voltage Directive 73/23/EEC with the following exception: the 230 VAC unit passes with a test voltage of 1,800 VAC (refer to Table D.10 of Annex D in EN61010).

Appendix D

## Data Records

| General Information       | D-1 |
|---------------------------|-----|
| User Settings             | D-1 |
| Test and Calibration Data | D-2 |
| Service Record            | D-3 |

#### **General Information**

Enter the general information about the FGA 311 In Situ Flue Gas Oxygen Transmitter and its installation in Table D-1 below.

| Installation Date           |  |
|-----------------------------|--|
| Unit Model Number           |  |
| Unit Serial Number          |  |
| Line Voltage                |  |
| Oxygen Range Setting        |  |
| Reference Air Composition   |  |
| Reference Air Flow Rate     |  |
| Calibration Gas Composition |  |
| Calibration Gas Flow Rate   |  |
| Application Description     |  |

#### **User Settings**

Enter the current user settings that are programmed into the FGA 311's *User Program* in Table D-2 below.

Table D-2: User Settings

| Menu Option | Current Setting |
|-------------|-----------------|
| AIR         |                 |
| O2_RNG      |                 |
| СОМ         |                 |
| ER1_SET     |                 |
| ER2_SET     |                 |
| ER3_SET     |                 |
| ER4_SET     |                 |
| PID (SET)   |                 |
| PID (P)     |                 |
| PID (I)     |                 |
| PID (O)     |                 |

#### Test and Calibration Data

The zirconium oxide oxygen sensor in the FGA 311 should be tested and calibrated on a regular schedule. Enter the resulting information in Table D-3 and Table D-4 below.

| Test Date | Result |
|-----------|--------|
|           |        |
|           |        |
|           |        |
|           |        |
|           |        |
|           |        |
|           |        |
|           |        |
|           |        |
|           |        |
|           |        |
|           |        |
|           |        |
|           |        |

#### Table D-4: Oxygen Sensor Calibrations

| Calibration Date | Result |
|------------------|--------|
|                  |        |
|                  |        |
|                  |        |
|                  |        |
|                  |        |
|                  |        |
|                  |        |
|                  |        |
|                  |        |
|                  |        |
|                  |        |
|                  |        |
|                  |        |
|                  |        |

#### Service Record

All service procedures, excluding normal routine maintenance, performed on the FGA 311 should be recorded in Table D-5 below.

| Date | Service Performed |
|------|-------------------|
|      |                   |
|      |                   |
|      |                   |
|      |                   |
|      |                   |
|      |                   |
|      |                   |
|      |                   |
|      |                   |
|      |                   |
|      |                   |
|      |                   |
|      |                   |
|      |                   |
|      |                   |
|      |                   |
|      |                   |
|      |                   |

Table D-5: Service Record

## Index

Ε

Α

#### В

| Breather | <br> |  | • | • |  |  | • | • | • | • |  | • | • | • |  | • |  | • | 2- | -3 |
|----------|------|--|---|---|--|--|---|---|---|---|--|---|---|---|--|---|--|---|----|----|
|          |      |  |   |   |  |  |   |   |   |   |  |   |   |   |  |   |  |   |    |    |

#### С

| Cable, RS232 2-8              |
|-------------------------------|
| Calibration                   |
| AIR                           |
| Frequency 3-1, 4-1            |
| Gas                           |
| Oxygen Sensor 4-4             |
| Range                         |
| Calibration Gas               |
| Composition                   |
| Flow Rate                     |
| Plumbing 2-9                  |
| CE Mark Compliance            |
| Circuit Board                 |
| Replacing 6-7                 |
| Common Problems, Avoiding 3-1 |

#### EMC Compliance ..... C-1 Enclosure Error Codes

#### F

| Flange Options          |                  |
|-------------------------|------------------|
| Flow Shield Orientation |                  |
| Freeze Mode             | 3-18, 3-19, 5-11 |
| Fuse                    |                  |
| Replacing               |                  |

#### G

#### Η

| Heater         |
|----------------|
| Replacing      |
| Testing        |
| Wiring         |
| Heater Control |

#### I

| Installation                  |     |
|-------------------------------|-----|
| Flange Mounting               | 2-3 |
| Site Selection                | 2-2 |
| Integration Time Value 1-5, 3 | -17 |

#### Κ

| Keystrokes        |  |  |  |  |  |  |  |      |
|-------------------|--|--|--|--|--|--|--|------|
| Computer Terminal |  |  |  |  |  |  |  | .3-8 |

| Data Record         |        |
|---------------------|--------|
| General Information | D-1    |
| Sensor Calibration  | D-2    |
| Sensor Tests        | D-2    |
| User Settings       | D-1    |
| Using               | 3-3    |
| Duty Cycle, Setting | . 3-19 |

D

## Index (cont.)

#### L

| LED's DS1-DS5     | 3-5 |
|-------------------|-----|
| Line Power        |     |
| Available Options | 2-2 |
| Wiring            | 2-6 |
| LVD Directive     | C-1 |
|                   |     |

#### Μ

| Menu Map. |  |  |  |  |  |  |  |  |  |  |  | . 3-3 |
|-----------|--|--|--|--|--|--|--|--|--|--|--|-------|
|-----------|--|--|--|--|--|--|--|--|--|--|--|-------|

#### Ν

### 0

| Offset, Setting           | 3-19    |
|---------------------------|---------|
| OPTS Menu                 | 3-9     |
| Overheat Value            | 7, 3-19 |
| Oxygen Range, Setting 3-6 | 5, 3-10 |
| Oxygen Sensor             |         |
| Calibration               | 4-4     |
| Drawing                   | 1-3     |
| Output Voltage            | 4-1     |
| Testing                   | -9, 5-9 |
| Theory of Operation       | 1-3     |
| Wiring                    | 2-9     |
| -                         |         |

#### Ρ

| PID Heater Control               | .1-5, 3-16 |
|----------------------------------|------------|
| Plumbing                         |            |
| A Typical System.                | 2-10       |
| Calibration Gas                  | 2-9        |
| Reference Air.                   | 2-9        |
| Probe Assembly, High Temperature | 2-2        |
| Probe Tip, Replacing             | 6-1        |
| Programming                      |            |
| Computer Terminal                | 3-8        |
| Error Handling                   | 3-13       |
| Heater Control                   | 3-16       |
| Keystrokes                       | 3-8        |
| Manual Switches                  | 3-4        |
| Methods                          | 3-3        |
| Switches                         | 3-5        |
| Terminal Type                    | 3-12       |
| Proportional Band Value          | .1-5, 3-16 |

## R

| Range Calibration       | 3-6 |
|-------------------------|-----|
| Reference Air, Plumbing | 2-9 |
| RS232 Interface         |     |
| Cable                   | 2-8 |
| Connections             | 3-9 |

## S

| Sensor Output Voltage 4-1 |
|---------------------------|
| Sensor/Heater Assembly    |
| Replacing                 |
| Wiring 5-3                |
| Spare Parts List 6-11     |
| Specifications            |
| Functional 7-2            |
| Operation                 |
| Performance               |
| Physical 7-2              |
| Startup Sequence 3-2      |
| Switches, S1-S3 3-5       |
|                           |

## Index (cont.)

#### Т

| Taking Measurements 3-3  |
|--------------------------|
| Terminal Blocks          |
| J2 Connections           |
| J3 Connections           |
| TB1 Connections          |
| TB2 Connections 2-8      |
| Terminal Type            |
| Testing                  |
| Heater                   |
| Oxygen Sensor            |
| Thermocouple 5-5         |
| Thermocouple             |
| Testing                  |
| Wiring                   |
| TRIM Menu 3-11           |
| TRIM_O2 Setting          |
| Troubleshooting          |
| Guide                    |
| Output Problems          |
| Oxygen Reading Problems  |
| Temperature Problems 5-3 |
| Wiring Problems          |

#### W

| Warm Up Time      |
|-------------------|
| Wiring            |
| Analog Output 2-8 |
| Heater            |
| Line Power        |
| Oxygen Sensor 2-9 |
| RS232 Interface   |
| Thermocouple 2-9  |
## DECLARATION OF CONFORMITY

We,

#### Panametrics Limited Shannon Industrial Estate Shannon, County Clare Ireland

declare under our sole responsibility that the

### FGA 311 In Situ Flue Gas OxygenTransmitter

to which this declaration relates, is in conformity with the following standards:

- EN 61326:1998, Class A, Annex A, Continuous Unmonitored Operation
- EN 61010-1:1993 + A2:1995, Overvoltage Category II, Pollution Degree 2

following the provisions of the 89/336/EEC EMC Directive and the 73/23/EEC Low Voltage Directive.

Shannon - June 1, 2002

bene later

Mr. James Gibson GENERAL MANAGER

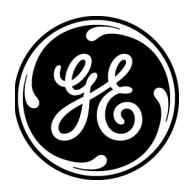

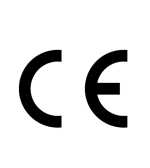

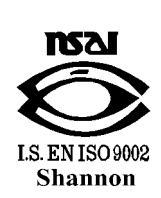

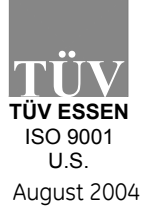

CERT-DOC-H0

## DÉCLARATION DE CONFORMITÉ

Nous,

#### Panametrics Limited Shannon Industrial Estate Shannon, County Clare Ireland

déclarons comme étant de notre seule responsabilité que le

### Transmetteur d'oxygène pour gaz de cheminée in situ FGA 311

sur lequel porte ce document, est conforme aux spécifications suivantes :

- EN 61326:1998, Classe A, Annexe A, Fonctionnement continu sans surveillance
- EN 61010-1:1993 + A2:1995, Catégorie surtensions II, Degré de pollution 2

conformément aux dispositions des directives 89/336/EEC (compatibilité électromagnétique) et 73/23/EEC (basse tension).

Shannon - 1er juin 2002

. lite

Mr. James Gibson DIRECTEUR GÉNÉRAL

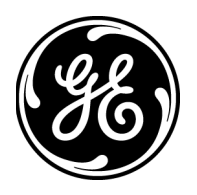

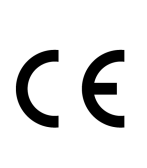

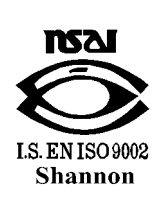

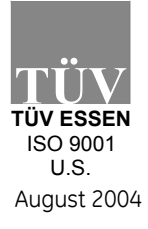

CERT-DOC-H0

## KONFORMITÄTS-ERKLÄRUNG

Wir,

#### Panametrics Limited Shannon Industrial Estate Shannon, County Clare Irland

erklären unter alleiniger Eigenverantwortlichkeit, dass die Produkte

### FGA 311 in-situ-Rauchgas-Sauerstoffmesswertgeber

auf den sich diese Deklaration bezieht, die folgenden Normen erfüllen:

- EN 61326:1998, Class A, Annex A, kontinuierlicher, überwachungsfreier Betrieb
- EN 61010-1:1993 + A2:1995, Überspannung, Kategorie II, Emissionsgrad 2

und dass sie die Anforderungen der EMC-Direktive 89/336/EEC und der Niederspannungsdirektive 73/23/ EEC einhalten.

Shannon - 1. Juni 2003

. lite

Hr. James Gibson GENERAL MANAGER

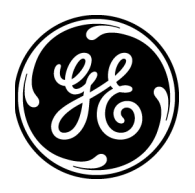

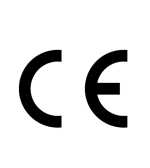

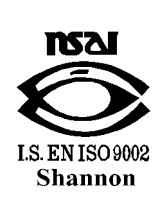

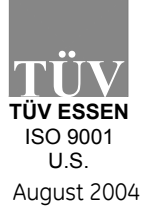

CERT-DOC-H0

We,

#### GE Infrastructure Sensing, Inc. 1100 Technology Park Drive Billerica, MA 01821-4111 U.S.A.

as the manufacturer, declare under our sole responsibility that the product

### FGA 311 In Situ Flue Gas Oxygen Transmitter

to which this document relates, in accordance with the provisions of ATEX Directive 94/9/EC Annex II, meets the following specifications:

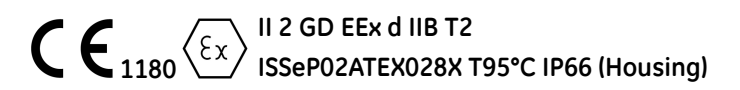

Furthermore, the following additional requirements and specifications apply to the product:

- Having been designed in accordance with EN 50014, EN 50018, and EN 50281, the product meets the fault tolerance requirements of electrical apparatus for category "d".
- The product is an electrical apparatus and must be installed in the hazardous area in accordance with the requirements of the EC Type Examination Certificate. The installation must be carried out in accordance with all appropriate international, national and local standard codes and practices and site regulations for flameproof apparatus and in accordance with the instructions contained in the manual. Access to the circuitry must not be made during operation.
- Only trained, competent personnel may install, operate and maintain the equipment.
- The product has been designed so that the protection afforded will not be reduced due to the effects of corrosion of materials, electrical conductivity, impact strength, aging resistance or the effects of temperature variations.
- The product cannot be repaired by the user; it must be replaced by an equivalent certified product. Repairs should only be carried out by the manufacturer or by an approved repairer.
- The product must not be subjected to mechanical or thermal stresses in excess of those permitted in the certification documentation and the instruction manual.
- The product contains no exposed parts which produce surface temperature infrared, electromagnetic ionizing, or non-electrical dangers.
- The setting of the electronic protective device ensuring that the temperature class indicated in this certificate is fulfilled shall be affected for each apparatus under the responsibility of the manufacturer. Furthermore, this setting shall not be modified.

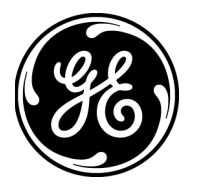

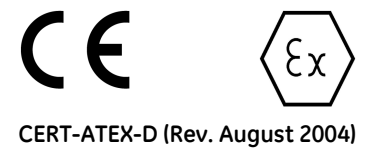